# *Wykorzystanie panelu operatorskiego rodziny SIMATIC HMI Basic Panels dr Włodzimierz Solnik, dr Zbigniew Zajda*

W poprzednim rozdziale przedstawiono przykład testujący wymiane danych w sieci Profibus DP z regulatorem Sipart DR24, przekształtnikiem częstotliwości Micromaster 440 oraz kasetą oddaloną I/O SLIO, gdy masterem w sieci jest sterownik VIPA 314 ST/DPM wraz z stacją operatorską z systemem SCADA (aplikacje InTouch). Systemy SCADA są jednak kosztowne i dość skomplikowane. Przedstawiony zostanie dlatego też przykład wykorzystania do celów wizualizacji i sterowania nadrzędnego urządzenia HMI jakim jest panel operatorski. Dotykowy panel operatorski KTP1000 Basic Color PN z rodziny SIMATIC HMI należy do paneli operatorskich serii "Basic Panels", która obok serii "Comfort Panels" wprowadzona jest obecnie na rynek przez firmę Siemens. Panel ten przeznaczony jest do małych aplikacji przemysłowych, gdy nie ma konieczności korzystania ze skryptów i archiwowania zmiennych. Panel posiada ograniczoną funkcjonalność HMI ale umożliwia realizację takich funkcji stacji operatorskich, jak tworzenie systemów alarmowych, wykorzystywanie receptur czy wyświetlanie trendów. Komunikacje z panelami umożliwiaja złacza RS422/485 (wersja "Basic DP") lub RJ45- Ethernet (wersja "Basic PN"). Ta ostatnia przeznaczona jest do komunikacji ze sterownikami rodziny SIMATIC S7 z portem komunikacyjnym Profinet. Chociaż serię "Basic Panels" opracowywano z myślą o wykorzystaniu ze sterownikami SIMATIC S7-1200, to można również z powodzeniem w przypadku nieskomplikowanych projektów automatyki stosować ja do współpracy ze sterownikami S7-300/400.

Do wykonania przykładowej aplikacji posługiwano się narzędziem inżynierskim WinCC flexible 2008 Compact. Jednak przyszłościowym narzędziem do programowania paneli operatorskich klasy SIMATIC HMI Basic Panels jest narzędzie WinCC Basic V11, wprowadzane obecnie w ramach środowiska programowego TIA Portal V11, jako opcja programu WinCC V11. Pozostałe opcje to WinCC Comfort V11, WinCC Advanced V11 i WinCC Professional V11 o rosnącej funkcjonalności, które oczywiście również mogą być użyte do konfigurowania paneli serii "Basic Panels". W ramach TIA Portal V11 zawarte jest także narzędzie inżynierskie SIMATIC STEP 7 V11. Jego opcje STEP 7 Basic V11 (dla S7-1200) jak i STEP 7 Professional V11 (dla S7-1200/300/400) posiadają zintegrowane z nimi narzędzie WinCC Basic V11. Należy wspomnieć, że już pierwsze opracowanie TIA Portal V10.5 zawierało narzędzie STEP 7 Basic V10.5 do programowania sterowników S7-1200 i paneli operatorskich "Basic Panels".

W przykładowej aplikacji programu dla panela operatorskiego utworzony będzie ekran, który pozwoli na:

- odczytywanie i zapisywanie parametrów obszarów PZD i PZW oraz wpisywanie i odczyt nastaw (obszar "AKZ") regulatora SIPART DR24,
- sterowanie przekształtnikiem częstotliwości Micromaster M440 oraz odczyt wartości jego częstotliwości wyjściowej,
- wyświetlanie statusu oraz wybranych sygnałów binarnych sterowników swobodnie programowalnych (węzłów lokalnej sieci ethernetowej).

Na rys.8.17 przedstawiono układ do testowania wymiany informacji w sieci Profibus DP wraz z wizualizacją w systemie SCADA (aplikacje InTouch) oraz z panelem operatorskim KTP1000 (seria SIMATIC HMI Basic Panels).

# Przygotowanie panelu operatorskiego do pracy

Po włączeniu zasilania panelu operatorskiego na jego ekranie pojawia się informacja dotycząca zainstalowanego oprogramowania, a po chwili ekran programu ładującego z trzema przyciskami dotykowymi *Transfer, Start i Control Panel.* Dwa szybko po sobie nastepujące dotknięcia przycisku *Transfer* pozwalają na uruchomienie z komputera transmisji projektu przygotowanego w programie *WinCC flexible 2008 Compact* (wykorzystuje się jeśli nie wybrano opcji *Remote Control w Control Panel*  $\rightarrow$ *Transfer*  $\rightarrow$ *Transfer Settings*). Użycie przycisku *Start* powoduje przejście do ekranu

startowego projektu. Zanim jednak będziemy się posługiwać tymi przyciskami powinniśmy skonfigurować panel wywołując przyciskiem *Control Panel* ekran konfiguracyjny. Przede wszystkim, aby zapewnić komunikację panelu ze sterownikami w sieci Profinet należy, używając okna *Profinet settings*, ustawić w zakładkach parametry takie jak np.adres IP, szybkość transmisji czy nazwę stacji. Można też odczytać adres MAC urządzenia.

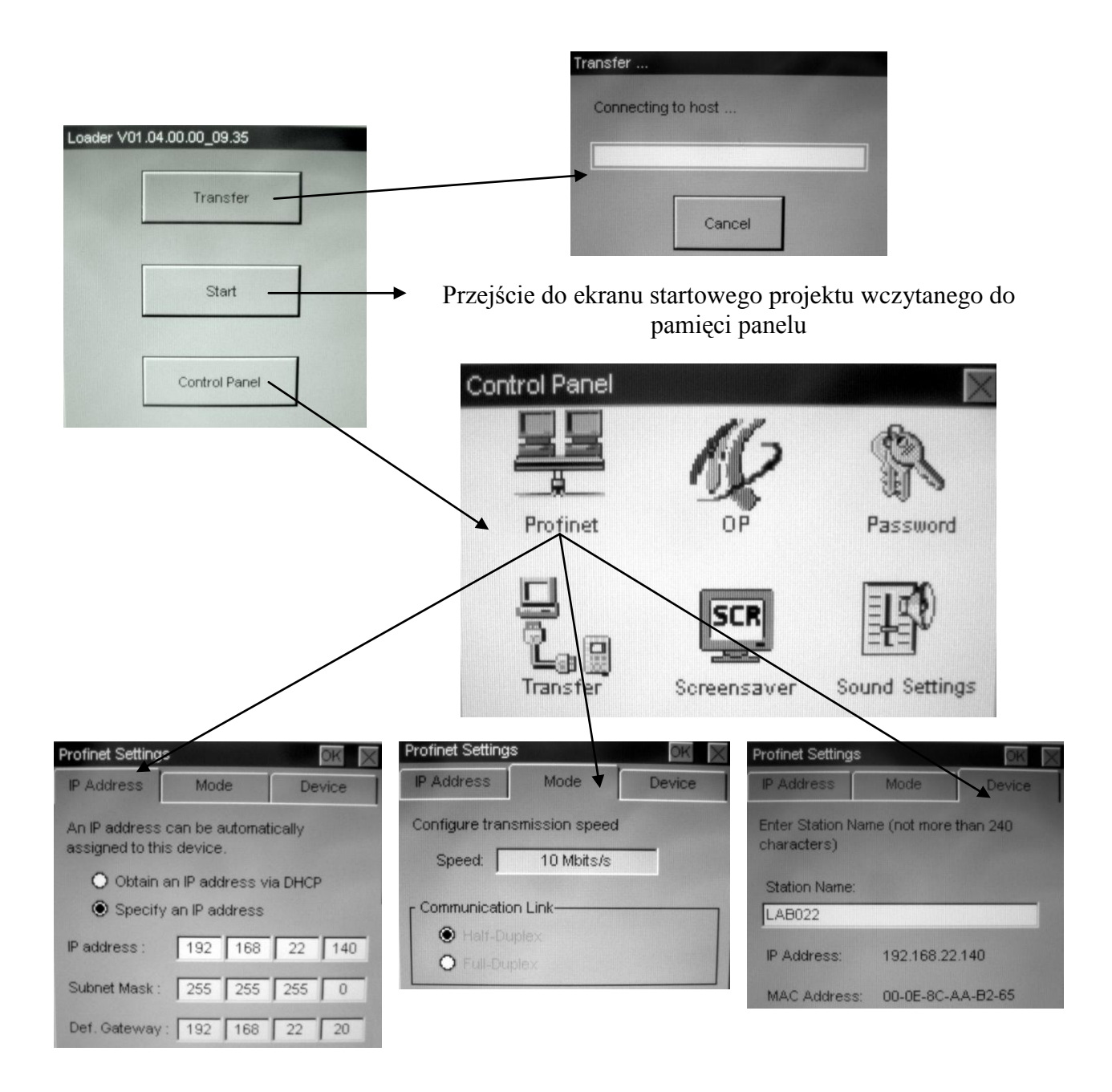

Dwukrotne, szybko po sobie następujące dotknięcie ikony OP na ekranie panelu powoduje pojawienie się ekranu *OP Properties*, którego kolejne zakładki dają możliwość ustawienia jasności ekranu, czasu opóźnienia pojawiania się ekranu startowego, wyświetlenia informacji o panelu i warunków licencyjnych. Zaznaczenie na ekranie *Transfer Settings* opcji *Remote Control* umożliwia uruchomienie transferu projektu z komputera, bez zezwolenia z panelu.

| OP             | Properties    |         | OK X         |     | OP Propert          | ies               |              | OK X       |
|----------------|---------------|---------|--------------|-----|---------------------|-------------------|--------------|------------|
| Di             | isplay Device | Touch   | License      |     | Display             | Device            | Touch        | License    |
| ГВ             | rightness     |         |              |     | Devize              |                   | KTP1000 Bas  | sic PN     |
|                | QP.           | DOV     | VN           |     | Plashsize           |                   | 16 MB        |            |
| L              |               |         |              | /   | Bootloade           | r                 | 1.16         |            |
| L <sub>S</sub> | Startup Delay |         |              |     | Bootl. Rel          | Date              | 2008-09-11   |            |
|                | Delay time:   | 3       | sec          |     | Image               |                   | V01.04.00.00 | 0_09.35    |
|                |               |         | /            | / , | Ustawia             | nie has           | ła dostępu   | l          |
| Control P      | anel          |         |              |     | Ustawia<br>jest wyg | nie cza<br>aszany | su, po któ   | orym ekrar |
| Barti          |               | Y       | X            |     | Załącza<br>dźwięko  | nie/wył<br>wego   | ączanie s    | ygnału     |
| rion           | ner           | 01      | rassword     |     | ransfer Set         | tings             |              | OK >       |
| L.             | - 1           | SCR     | R            |     | Channel 1:-         | et                | 🔀 Enable (   | Channel    |
| L.<br>Trans    | sfer Sone     | ensaver | Sound Settin | gs  | Advance             | ed                | 🔀 Remote     | Control    |
|                |               |         |              | L   |                     |                   |              |            |

# Przygotowanie projektu (aplikacji użytkownika)

Tworzenie projektu w programie *WinCC flexible 2008 Compact* może się odbywać przez wybranie zakładki *Project*  $\rightarrow New$  lub *Project*  $\rightarrow New$  *Project with Project Wizard*. Ta druga opcja wymaga wykonania kolejnych kroków.

| Options                                         |                                                                                                    |
|-------------------------------------------------|----------------------------------------------------------------------------------------------------|
| Open the most recently edited project           | Creates a new WinCC flexible project step-by-step                                                                           |
| Create a new project with the Project<br>Wizard | each step. Finally, the Project Wizard creates the new project based on your specifications and opens it in WinCC flexible. |
| Open an existing project                        | You can further edit the project in WinCC flexible and change or add to your settings.                                      |
| Create an empty project                         |                                                                                                    |
| Open a ProTool project                          |                                                                                                    |

Zaczyna się od wyboru typu projektu. Wybór *Small machine* ogranicza nasz projekt do wykorzystania jednego panela operatorskiego. Aplikację tworzoną w *WinCC flexible 2008 Compact* można zintegrować z projektem realizowanym w programie narzędziowym do programowania sterowników - STEP 7, który wcześniej powinien zostać zainstalowany w stacji inżynierskiej. Jest wówczas możliwość wykorzystania w aplikacji wspólnej bazy zmiennych. Nazwę tego projektu trzeba wskazać w oknie *Integrate an S7 project*.

| Select project type 📃     |                                    |                                                      |
|---------------------------|------------------------------------|------------------------------------------------------|
| HMI device and controller | Small machine                      |                                                      |
|                           | Large machine                      |                                                      |
| Screen template           | Distributed operation              |                                                      |
| Screen navigation 🗌       | Control center and local operation |                                                      |
| System screens 🗌          | Sm@rtClient                        | A controller is connected directly to an HMI device. |
| Libraries 🗌               | Integrate an S7 project            |                                                      |
| Project information 🗌     |                                    |                                                      |

Kliknięcie na ekranie komputera klawisza *Next* umozliwia wybór panelu i sterownika. Po wybraniu KTP1000Basic PN program ustala jedyny możliwy w tym wypadku rodzaj komunikacji ze sterownikiem: Ethernet.

|                             | HMI device       | Connection | Controller         |
|-----------------------------|------------------|------------|--------------------|
| Select project type 🗹       | 100              |            |                    |
| HMI device and controller 🗌 |                  |            |                    |
| Screen template 🗌           |                  |            |                    |
| Screen navigation 🗌         |                  |            |                    |
| System screens              | KTP1000 Basic PN |            |                    |
| Libraries 🗌                 | 640x480          |            | SIMATIC S7 300/400 |
| Project information 🗌       |                  |            |                    |

Następnie wybiera się wzór ekranu. W linii nagłówkowej ekranu można wybrać obecność logo firmy, tytułu ekranu oraz bieżącej daty i czasu, rozpoczynając od lewej strony ekranu. Można także wybrać miejsce wyswietlania i kształt komunikatów o alarmach.

| Select project type 🗹       | 📕 Header 📕                                                                                                    |
|-----------------------------|----------------------------------------------------------------------------------------------------|
| HMI device and controller 🗹 | 🔽 Screen title 🔽 Date and time                                                                                     |
| Screen template             | Company logo                                                                                                    |
| Screen navigation 🗌         | Navigation control                                                                                                 |
| System screens 🗌            | Position:                                                                                                    |
| Libraries 🗌                 | Cleft Colow Cright                                                                                                 |
| Project information 🗌       | Buttons:         one row       Image: Comparison of two rows         with text       Image: Comparison of two rows |
|                             | 📕 Alarm line / alarm window 📕                                                                                      |
|                             | Alarm line above Alarm line below Alarm window                                                                     |

Można skonfigurować także połaczenia między ekranami dla celów nawigacyjnych oraz ekrany systemowe.

| Select project type  HMI device and controller  Screen template  Screen navigation  System screens  Libraries  Project information | Start screen   Section screens   5 •   Number     Detail screens per section   6 •   Number                                                                                                    |
|----------------------------------------------------------------------------------------------------|----------------------------------------------------------------------------------------------------|
| Select project type                                                                                                    | Root screen for system screens       All system screens         System screen for       Language switching         Runtime stop       Online/offline         Screens for system diagnostics       Joseph and Joseph and Joseph an |

Istnieje też możliwość ustalenia zawartości biblioteki wykorzystywanej do opracowania aplikacji (w tym także dołączania bibliotek zewnętrznych).

| Select project type 🗹       | Available libraries | Selected libraries  |
|-----------------------------|---------------------|---------------------|
| HMI device and controller 🗹 | Faceplates          | Button_and_switches |
| Screen template 🖂           | Graphics            |                     |
| Screen navigation 🗹         |                     |                     |
| System screens 🖂            |                     |                     |
| Libraries 🗌                 |                     |                     |
| Project information 🗌       |                     |                     |

Na zakończenie można umieścić informacje dotyczące opracowywanego projektu.

| Select project type 🖂       | Project name                        | Comments                                                                      |
|-----------------------------|-------------------------------------|-------------------------------------------------------------------------------|
| HMI device and controller 🗹 | KTP1000PN                           | Zamieszczone tutaj informacje ułtwiają 📈                                      |
| Screen template 🗹           | Project author                      | identyfikację projektu (szczególnie po<br>latch) w kartotekach programu WinCC |
| Screen navigation 🗹         | W/lodzimierz Solnik. Zbioniew Zaida | flexible                                                                      |
| System screens 🗹            | widdamiera Sonne, Zuignew Zojad     |                                                                               |
| Libraries 🖂                 | Creation date                       |                                                                               |
| Project information         | 12/28/2011                          |                                                                               |
|                             |                                     |                                                                               |
|                             |                                     |                                                                               |

Po zakończeniu ścieżki czynności wytyczonej przez opcję *New Project with Project Wizard* ukazuje się drzewo projektu. Drzewo to zawiera wszystkie zadeklarowane wczesniej ekrany. Należy więc albo na etapie deklaracji wybrać tylko potrzebne elementy. Nie jest to wersja ostateczna, bo można potem dodawać lub kasować ekrany, a także zmieniać ich nazwy. Niżej pokazano drzewo opracowywanego projektu, które zawiera ekrany zatytułowane *StopRuntime* i *Wizualizacja*. Wybranie na drzewie projektu opcji *Device Settings* pozwala wybrać ekran, który będzie ekranem startowym projektu. W tym przypadku jest to ekran *StopRuntime*.

| Project 📍 🏹                                                                                                    | StopRuntime 📲 Tags                                                       |                                                                                        |
|----------------------------------------------------------------------------------------------------|--------------------------------------------------------------------------|----------------------------------------------------------------------------------------|
| Project  Project  Screens  Add Screen  Template                                                                                                    | General                                                                  | DEVICE SE                                                                              |
| StopRuntime<br>Wizualizacja<br>Communication<br>Sconnections<br>Connections<br>Cycles<br>Alarm Management<br>Analog Alarms                                                                  | Device Name Device_1 Device type KTP1000 Basic PN 1.4.0.0 Author Comment | Start screen StopRuntime  Screen resolution 640x480  User defined pictogram size  X 80 |
| Secrete Alarms     Secrete Alarms     Recipes     Text and Graphics Lists     Device Settings     Device Settings     Device Settings     Device Settings     Device Settings     Scheduler | Runtime settings Use on-screen keyboard                                  | y 58                                                                                   |

Wybierając *Communication*  $\rightarrow$  *Connections* można określić sterowniki współpacujące z panelem jako klientem w sieci Ethernet.

| Project <b>Project</b>                                                                                                    | 🔲 StopRuntime                                               | Tags 📮 Device Settings 🔓 🕻 Co                                                                                                    | onnections                                                     |                                                             | ۲ کا ک                                                                                                    |
|----------------------------------------------------------------------------------------------------|-------------------------------------------------------------|----------------------------------------------------------------------------------------------------|----------------------------------------------------------------|-------------------------------------------------------------|----------------------------------------------------------------------------------------------------|
| Project                                                                                                    |                                                             |                                                                                                    |                                                                | CC                                                          | ONNECTIONS                                                                                                    |
| Creens  Add Screen  Template  StopPluntime  Vizualizacja  Communication  Communication  Communi | Name Connection_1 Connection_2 Connection_3 Parameters Area | Communication driver         Onlini           SIMATIC 57 300/400         On           SIMATIC 57 200         On           SIMATIC 57 300/400         On           SIMATIC 57 300/400         On | e Comment                                                      |                                                             |                                                                                                    |
| Cycles Cycles Alarm Management Alarm Management Cycles Discrete Alarms Cycles Cycles  | KTP1000 Basic F                                             | PN<br>Interface<br>Ethernet                                                                                                    | Station                                                        | Station                                                     | Station                                                                                                    |
| Control Star Additional Star Additiona Star Additional Star Additional Star Additional Star Additional St     | Туре<br>⊙ IР<br>0 IS0                                       | HMI device<br>Address<br>192, 168, 22, 140<br>The address can only be configured at<br>the device                                                                                               | PLC device<br>Address<br>192, 168, 22, 130<br>Expansion slot 0 | PLC device<br>Address<br>156, 17, 40, 140<br>Expansion slot | PLC device           Address           [156, 17, 40, 142]           Expansion slot         2           Rack         0           ☑ Cyclic operation |
| E esson management                                                                                                    |                                                             |                                                                                                    | Rack 0                                                         | Rack 0                                                      |                                                                                                    |

W zastosowanym w przykładzie sterowniku S7-200 z jednostką centralną CPU 224 REL 01.22 komunikacja w sieci Ethernet odbywa się z wykorzystaniem modułu CP 243-1 IT. Konfigurowanie tego modułu odbywa się za pomocą programu narzędziowego *STEP 7-Micro/WIN V4*. W przykładzie zastosowano *Wizard/Internet*, natomiast obecny w menu *Wizard/Ethernet* pomaga skonfigurować moduł CP 243-1. Poniżej pokazano drzewo z wynikiem zastosowania opcji *Wizard/Internet*, a dalej kolejne kroki prowadzące do tego stanu. Bardzo pomocne przy tym korzystanie z dobrze opracowanego materiału dostępnego przez klikniecie ikony *Click for Help and Support*.

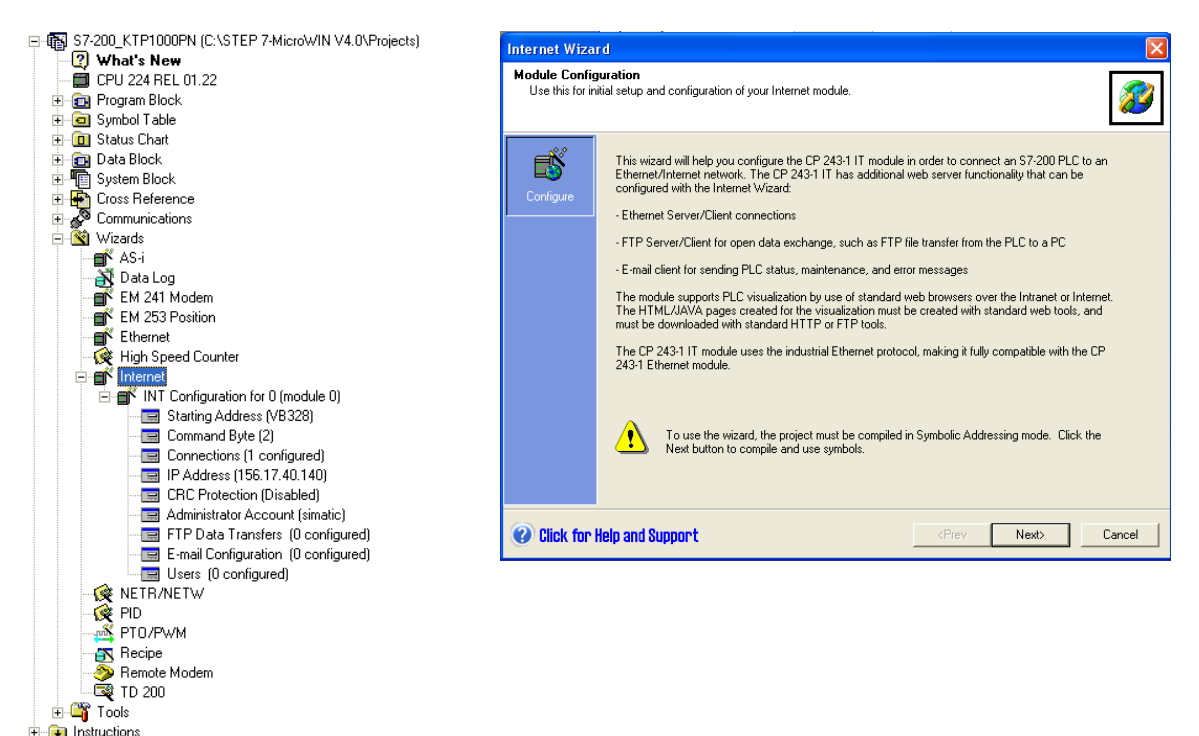

Na pokazanym niżej ekranie można wpisać pozycję modułu komunikacyjnego w sterowniku lub zostanie ona automatycznie wykryta po podłączeniu się do sterownika. Podczas ustanawiania połączenia *Connection 2* z panelem operatorskim jedyną możliwą (domyślną) pozycją jest 0. Następny krok to zadanie adresu IP, z maską podsieci i adresem bramy.

| Internet Wizar                                                                             | d (INT Configuration for 0)                                                                                                    | Internet Wizard (INT Configuration for O)                                                                                                    |
|--------------------------------------------------------------------------------------------|----------------------------------------------------------------------------------------------------|----------------------------------------------------------------------------------------------------|
| Module Configuration Use this for initial setup and configuration of your Internet module. |                                                                                                    | Module Configuration<br>Use this for initial setup and configuration of your Internet module.                                                                                                    |
| Configure                                                                                  | Your project contains a CP 243-1 IT module configuration for module position 0. To edit this<br>configuration, click next, or choose one of the buttons to the left. You may also choose to move or<br>delete the configuration from your project. | Module Address Please select the address to assign to this CP 243-11T module. If your network provides a BOOTP server (a service that will automatically assign IP addresses at startup), you may choose to have an IP address automatically assigned.                                          |
| User Accounts<br>Constant<br>E-mail<br>FTP                                                 | Options         Delete this configuration from my project.         Move this configuration to a different module position.         0                                                                                                    | IP Address: 103. 17 40 140<br>Subnet Mask: 255.255.248<br>Gateway Address: 156.17.40.137<br>Allow the 800TP server to automatically assign an IP address for the module.<br>Module Connection Type<br>Specify the communications connection type for this module.<br>Auto Detect Communications |
| Click for Help and Support     Cancel                                                      |                                                                                                    | Click for Help and Support     Cancel                                                                                                    |

Wybiera się też adres bajtu sterującego modułu komunikacyjnego, który jest związany z numerem pozycji w sterowniku. W tym przypadku jest to QB2 bo bajty zerowy i pierwszy wykorzystywane są w jednostce centralnej posiadającej zintegrowane wejścia /wyjścia. Ponieważ nie liczy się połączenia sterownika z programatorem (*STEP 7-Micro/WIN* V4) w konfiguracji ilości połączeń komunikacyjnych S7 ustawiono ich liczbę na 1. Zadeklarowano, że sterownik w tym połączeniu będzie serwerem oddalonego klienta. Wymiana w protokole *ISO\_on\_TCP* korzysta z adresowania wykorzystującego punkty TSAP (*Transport Services Access Point*). Jest to konfiguracja jednostronna ( tylko w sterowniku – serwerze) z adresem TSAP=02.00, gdy zaznaczy się, że serwer będzie połączony z panelem operatorskim. Ten sam adres TSAP wpisujemy dla oddalonego klienta (panelu operatorskiego).

| Internet Wizard (INT Configuration for 0)                                                                                                    | Configure Connections                                                                                                    |
|----------------------------------------------------------------------------------------------------|----------------------------------------------------------------------------------------------------|
| Module Configuration           Use this for initial setup and configuration of your Internet module.         Image: Configuration of your Internet module.                                                                                                    | You have requested 1 connection(s). For each connection, specify whether the connection should act as a<br>client or server, and configure its associated properties.                                                                                                    |
| Module Command Byte         Determine the Q-address by counting the output bytes used by any I/O modules attached to the PLC before the CP 243-11T module.         QB       Image: Common control of the common control of the control of the control of the control | This is a Server Connection. Client connections request data transfers between the local PLC and a connection requests from remote clients. This is a Server Connection. Servers respond to connection requests from remote clients.   Local Properties (Server)   TSAP   To 200   This is server will connect with an Operator Panel (DP)   Accept al connection requests.   Coept al connection requests from the following client's only to a connection request both the following client's only.   The Respective function for this connection. The Respective program can reference this connection syntoxically when initiating data transfers with the remote server. Server Connection. Server Connection. Next Connection Next Connection |
| Click for Help and Support     Cancel                                                                                                    | OK Cancel                                                                                                    |

Pozostałe elementy konfiguracji np.korzystanie z sumy kontrolnej, ustawianie identyfikatora administratora i hasła, korzystanie z dodatkowych funkcji internetowych (e – mail, klient FTP, obsługa HTTP), adres początku bloku danych konfiguracyjnych w wewnętrznej pamieci sterownika, na koniec wyświetlane są podprogramy wygenerowane przez *Wizard/Internet*.

| Internet Wizard (INT Configuration for 0)                                                                                                    | Internet Wizard (INT Configuration for 0)                                                                                                    |
|----------------------------------------------------------------------------------------------------|----------------------------------------------------------------------------------------------------|
| Module Configuration Use this for initial setup and configuration of your Internet module.                                                                                                    | Module Configuration         Use this for initial setup and configuration of your Internet module.         Image: Configuration of your Internet module.         Image: Configuratinget module.         Image: Configuration of |
| Configure  Configure  Configure  Configure  Configure  CRC Protection  The wisard can generate a CRC to help protect the module configuration from unintentional memory overwrites. However, this protection will also prevent your program from making modifications to the configuration at run time.  C Yes, generate CRC protection for this configuration in the data block.  No, do not generate CRC protection for this configuration.  Keep Alive Interval  When connected with a remote communications pather, or when communicating with STEP  Which on When the Keep Alive function, in seconds.   30 - sec.                                                                                                    | Administrator Account          ID:       simaic         Password:       Possword:         Verity:       second         Options:       Image: Complete web access for administrator (instead of only FTP server access)                                                                                                    |
| Click for Help and Support     Cancel                                                                                                    | Click for Help and Support     Cancel                                                                                                    |
| Internet Wizard (INT Configuration for 0)         Module Configuration         Use this for initial setup and configuration of your Internet module.         Image: Configure         Use the following check boxes to enable or disable a service in the Internet module.         Image: Configure         Image: Configure <td>Internet Wizard (INT Configuration for 0)         Module Configuration         Use this for initial setup and configuration of your Internet module.         Image: Configure         Allocate Memory for Configuration.         With the options you have chosen, the total size of the configuration is 295 bytes. Please specify a stating address where the configuration will be placed in the Data Block.         The wizard can suggest an address that represents an unused block of V-memory of the correct size.         Suggest Address         VB328</td> | Internet Wizard (INT Configuration for 0)         Module Configuration         Use this for initial setup and configuration of your Internet module.         Image: Configure         Allocate Memory for Configuration.         With the options you have chosen, the total size of the configuration is 295 bytes. Please specify a stating address where the configuration will be placed in the Data Block.         The wizard can suggest an address that represents an unused block of V-memory of the correct size.         Suggest Address         VB328                                                                                                    |
| Internet Wizard (INT Configuration for 0)           Module Configuration           Use this for inhid setup and configuration of your Internet module.           Image: Configuration           Image: Configuration of your Internet module.           Image: Configuration of your Internet module.           Image: Configuration of your Internet module.           Image: Configuration of your Internet module.           Image: Configuration of your Internet module.           Image: Configuration of your Internet module.           Image: Configuration of your Internet module.           Image: Configuration of your program. Your requested configuration consists of the following project components:           Image: Configuration will be placed at VB328 - VB622) in Data Page "ETHO_DATA".           Subroutine "ETHO_CFR"           Subroutine "ETHO_CFG"           Subroutine "ETHO_CFG"           Subroutine "ETHO_CFG"           Subroutine "ETHO_CFG"           Call the inhibitization and control subroutine "ETHO_CTRL" every scan.           The CP 243-11 module configuration must be downloaded to the PLC before use.           This wigad configuration will be referenced in the project tree by name. You can edit the default name to                                                                                                    | Wygenerowane przez <i>Wizard/Internet</i><br>podprogramy są dostępne poprzez <i>Call</i><br><i>Subroutines</i> w drzewie projektu. Po otwarciu<br>głównego bloku OB1 sterownika można<br>techniką "przeciągnij i upuść" umieścić<br>podprogram z drzewa w tym bloku. Jeśli<br>chcemy, by pojawił się przy tym opis<br>podprogramu z podanym znaczeniem<br>zmiennych, których adresy należy zadać -<br>trzeba unbroć podprogram przez Wie and w                                                                                                    |

INT Configuration for 0 🕜 Click for Help and Support <Prev Next> Cancel trzeba wybrać podprogram przez Wizard w drzewie projektu. Poniżej zamieszcono przykład wywołania podprogramu ETHO-CTRL.

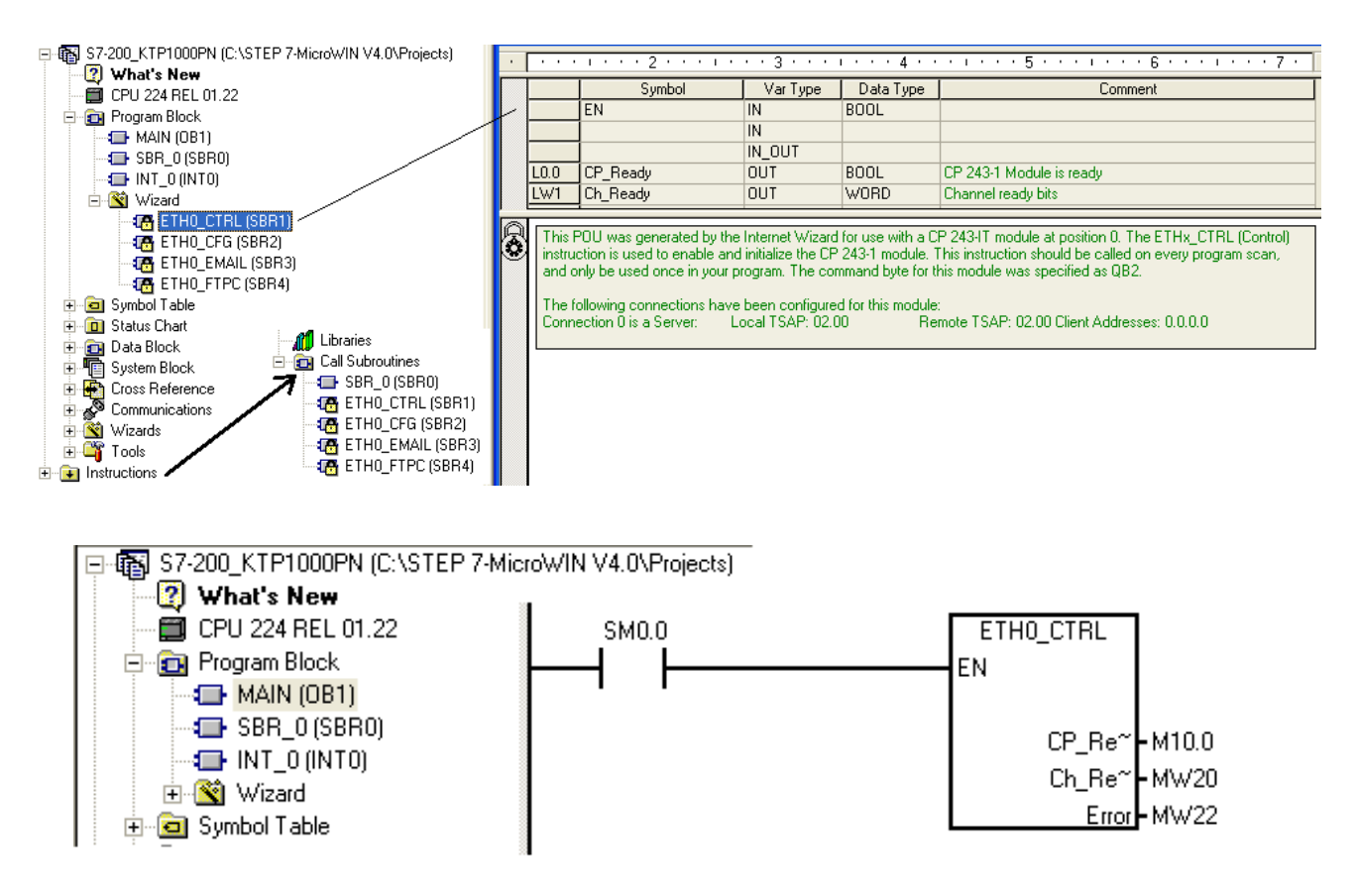

Po skonfigurowaniu modułu komunikacyjnego CP243-1 IT i przygotowaniu oprogramowania sterownika, należy program zapisać, a następnie skompilować wybierając  $PLC \rightarrow Compile All$ . Jeśli komunikat wyświetlany w oknie dostępnym przez wybranie  $View \rightarrow Frame \rightarrow Output$ *Window* informuje o pomyślnym zakończeniu kompilacji należy nawiązać komunikację ze sterownikiem w sposób pokazany na dwóch zrzutach ekranów zamieszczonych poniżej.

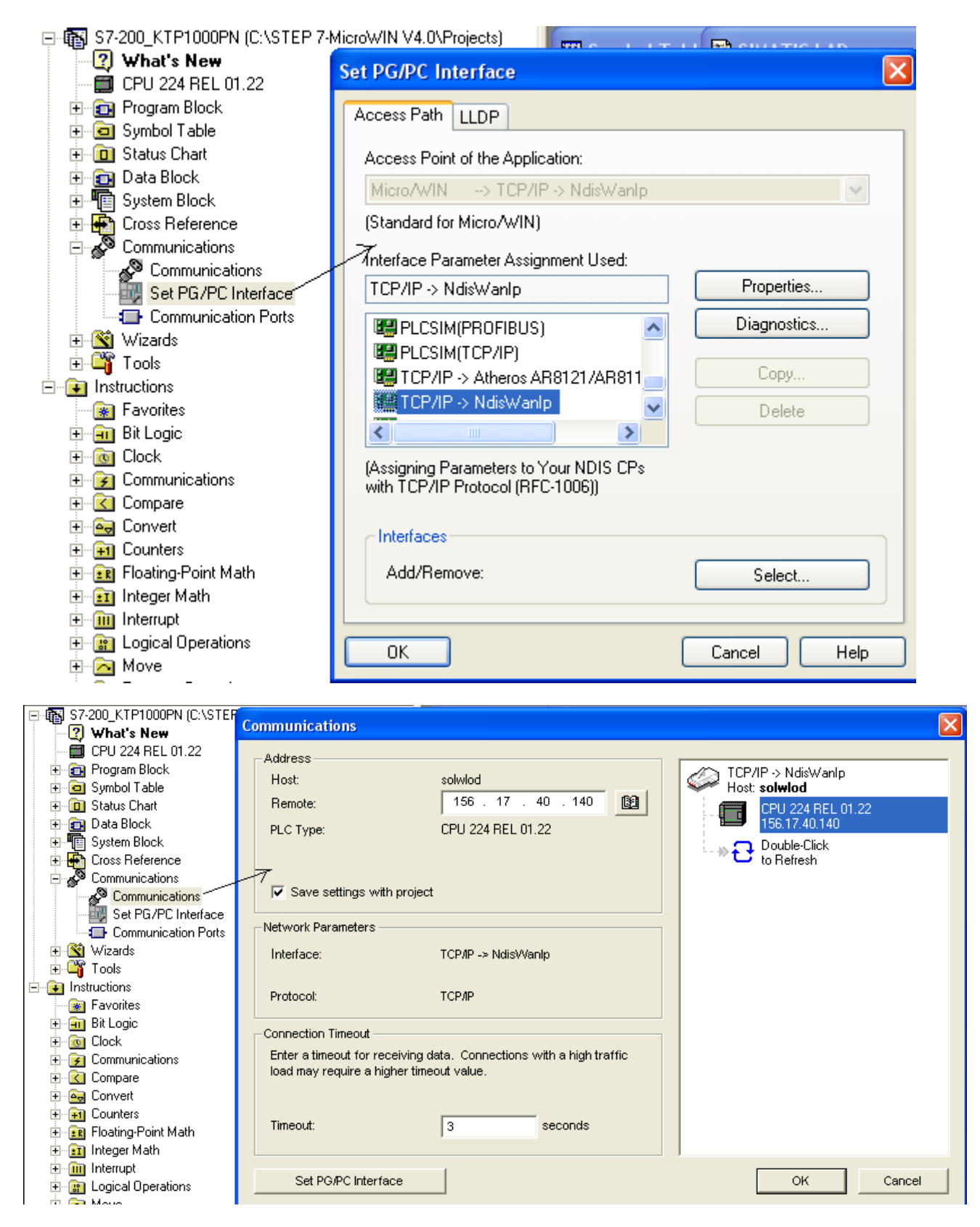

Następnie przesłać skompilowany program: File →Download.

| Download                                                                                          |                                                                                | Download                                                                                      |                                                         |
|---------------------------------------------------------------------------------------------------|--------------------------------------------------------------------------------|-----------------------------------------------------------------------------------------------|---------------------------------------------------------|
| Ethernet Connection to Internet module<br>When connected to an Internet module, all blocks and in | nternet module configuration files will be downloaded.                         | Ethemet Connection to Internet module<br>When connected to an Internet module, all blocks and | Internet module configuration files will be downloaded. |
| Remote IP Address: 156.17.40.140                                                                  | CPU 224 REL 01.22                                                              | Remote IP Address: 156.17.40.140                                                              | CPU 224 REL 01.22                                       |
| Click Download to begin.                                                                          |                                                                                | Downloading Data Block 100%                                                                   |                                                         |
| Options 🕿                                                                                         | Download Cancel                                                                | Options 🕿                                                                                     | Cancel                                                  |
| □ Detions<br>□ Program Block<br>□ Data Block<br>□ System Block<br>□ Pacipes<br>□ Pacipes          | To:PLC<br>To:PLC<br>To:PLC                                                     | ← Options<br>✓ Program Block<br>✓ Data Block<br>✓ System Block<br>■ Recipes                   | To: PLC<br>To: PLC<br>To: PLC                           |
| ✓ Internet Configuration                                                                          | To : CP 243-1 IT                                                               | Data Log Configurations     Internet Configuration                                            | To : CP 243-1 IT                                        |
| Olick for Help and Support                                                                        | <ul> <li>✓ Close dialog on success</li> <li>✓ Prompt on RUN to STOP</li> </ul> | Click for Help and Support                                                                    | Close dialog on success     Frompt on RUN to STOP       |

Na zakończenie koniecznie zresetować sterownik:  $PLC \rightarrow Power-Up \ Reset$ . Pomyślna realizacja tego polecenia sygnalizowana jest komunikatem *Power-Up Resets was successful*.

Moduł CP 243-1 IT umożliwia korzystanie z funkcji Webserwera. W przeglądarce internetowej należy wpisać adres IP modułu (w przykładzie 156.17.40.140). Firmowa strona internetowa zawiera już pewne aplikacje diagnostyczne i informacje. Użytkownik może dołączać własne aplikacje z wykorzystaniem biblioteki apletów języka Java dostarczanych przez firmę Siemens. Poniżej pokazano stronę z wybraną aplikacją *Rack status*. Można nie tylko monitorować wartości wybranych zmiennych ale też je zdalnie ustawiać, wybierając aplikację *Status Chart*. Opcja ta chroniona jest hasłem podanym podczas konfiguracji modułu.

| <ul> <li>← → □ 156.17.40.</li> </ul>  | 140                            |                                                   | ☆ * C) 🚷 * Google    |  |  |  |  |  |
|---------------------------------------|--------------------------------|---------------------------------------------------|----------------------|--|--|--|--|--|
|                                       | SIEMENS                        |                                                   |                      |  |  |  |  |  |
| dustrial<br>ommunication<br>MATIC NET |                                | Rack Status                                       |                      |  |  |  |  |  |
| → Rack Status                         | Slot Module Type Module Status |                                                   |                      |  |  |  |  |  |
| → Send Testmail → IT Information      | PLC                            | CPU 224 REL 01.22: digital 16 inputs / 16 outputs | ERROR RUN STOP       |  |  |  |  |  |
| Global Information                    | 0                              | CP243-1 INTERNET                                  | WARNING LINK RUN CFG |  |  |  |  |  |
| → Status Chan                         | 1                              | analog 4 inputs / 2 outputs                       | ERROR                |  |  |  |  |  |
| ,                                     | 2                              | EM277 ProfibusDP                                  |                      |  |  |  |  |  |
| → Blower                              |                                |                                                   |                      |  |  |  |  |  |
| → Blower                              | 3                              | digital 8 inputs / 8 outputs                      |                      |  |  |  |  |  |

Sposób przygotowania sterowników VIPA 300S i SIMATIC S7-300 do pracy w sieci wymaga jedynie podania adresów internetowych w programie *Hardware Config* (podprogram w STEP7 v. 5.5). Konfigurowanie sterownika SIMATIC S7-300 pokazano poniżej.

| 🔩 HW Config -                                                                                                    | [SIMATIC 300(1) (Configuration) profinet]                                                                                                    |                                                                                                    |
|----------------------------------------------------------------------------------------------------|----------------------------------------------------------------------------------------------------|----------------------------------------------------------------------------------------------------|
| Station Edit                                                                                                    | Insert PLC View Options Window Help                                                                                                    |                                                                                                    |
| 🗅 🚅 🔓                                                                                                    | 💱 🎒   🖻 🗈   🏜 🏙 📳 🗖 🔀 💦                                                                                                    |                                                                                                    |
| 2 (0) UR     1     2     X7     X2     X2     X2     X2     X2     X2     X2     4     5     5     4     5     5     4     5     5     4     5     5     4     5     5     4     5     5     7     7     7     7     7     7     7     7     7     7     7     7     7     7     7     7     7     7     7     7     7     7     7     7     7     7     7     7     7     7     7     7     7     7     7     7     7     7     7     7     7     7     7     7     7     7     7     7     7     7     7     7     7     7     7     7     7     7     7     7     7     7     7     7     7     7     7     7     7     7     7     7     7     7     7     7     7     7     7     7     7     7     7     7     7     7     7     7     7     7     7     7     7     7     7     7     7     7     7     7     7     7     7     7     7     7     7     7     7     7     7     7     7     7     7     7     7     7     7     7     7     7     7     7     7     7     7     7     7     7     7     7     7     7     7     7     7     7     7     7     7     7     7     7     7     7     7     7     7     7     7     7     7     7     7     7     7     7     7     7     7     7     7     7     7     7     7     7     7     7     7     7     7     7     7     7     7     7     7     7     7     7     7     7     7     7     7     7     7     7     7     7     7     7     7     7     7     7     7     7     7     7     7     7     7     7     7     7     7     7     7     7     7     7     7     7     7     7     7     7     7     7     7     7     7     7     7     7     7     7     7     7     7     7     7     7     7     7     7     7     7     7     7     7     7     7     7     7     7     7     7     7     7     7     7     7     7     7     7     7     7     7     7     7     7     7     7     7     7     7     7     7     7     7     7     7     7     7     7     7     7     7     7     7     7     7     7     7     7     7     7     7     7     7     7     7     7     7     7     7     7     7     7     7     7     7     7     7     7 | CPU 315F-2PN/DP           MP//DP           Poil 1           Poil 2           DI16/D016x24V/0.5A           Al4/A02x8/8Bit           CP 343-1 Advanced           GB/T           Properties - PN-10 (R0/S2.2)                                                                                                    | Ethernet(1): PROFINET-IO-System (100)                                                                                          |
| X2<br>X2PTR<br>X2P2R<br>7<br>8<br>9<br>10<br>11                                                                                                    | PN-ID:;       General       Addresses       PROFINET       Synchronization       Time-of-D       P         Port 2       Short description:       PN-ID       Device name:       PN-ID         Device name:       PN-ID       PN-ID       P         Image: PN-ID       PN-ID       P       P         Image: PN-ID       P       P       P         Image: PN-ID       P       P       P         Image: PN-ID       P       P       P         Image: PN-ID       P       P       P         Image: PN-ID       P       P       P         Image: PN-ID       P       P       P         Image: PN-ID       P       P       P         Image: PN-ID       P       P       P         Image: PN-ID       P       P       P         Image: PN-ID       P       P       P         Image: PN-ID       P       P       P         Image: PN-ID       P       P       P         Image: PN-ID       P       P       P         Image: PN-ID       P       P       P       P         Image: PN-ID       P       P       P       P | Properties - Ethernet interface PN-IO (RO/S2.2)                                                                                |
|                                                                                                    | Type: Ethernet Device number: 0 Address: 192.168.22.130 Networked: Yes Properties Comment:                                                                                                    | Subnet mask: 255.255.0 C Use router<br>Address: Address: Subnet:<br>Subnet:<br>Ethernet[1]<br>Ethernet[2] Properties<br>Delete |

Wykorzystując opcję  $Communication \rightarrow Tags$  można zdefiniować używane w projekcie zmienne w oprogramowaniu sterowników pracujących w sieci.

| *   | Project 🤗 🗙                   | StopRuntime 🔫  | Tags         |           |          |                |                   |
|-----|-------------------------------|----------------|--------------|-----------|----------|----------------|-------------------|
| 8   | Project                       |                |              |           |          |                |                   |
| jec | Device_1(KTP1000 Basic PN)    |                | Connection   | Data tuno | ā daross | Array alamanta | Acquisition syste |
|     | Add Screen                    |                |              |           | MD 226   | Array elements | Acquisición cycle |
|     | 🗖 Template                    | AE4(PV)        | Connection_1 |           | MD 320   | 1              | 15 1              |
|     |                               |                | Connection_1 | Real      | MD 30    | 1              | 15                |
|     | Wizualizacja                  |                | Connection_1 | Real      | MD 202   | 1              | 15                |
|     |                               |                | Connection_1 | Real      | MD 294   | 1              | 15                |
|     | S Connections                 |                | Connection_1 | Real      | M10.0    | 1              | 15                |
|     | Cycles                        | odczyc_cp      |              | BOOI      | M 10.3   | 1              | 15                |
|     | Analog Alarma                 | odczyc_th      | Connection_1 | BOOI      | M 10.5   | 1              | 15                |
|     | Discrete Alarms               |                | Connection_1 | BOOI      | M 10.1   | 1              | 15                |
|     | 🖃 🐙 Settings                  | PNU            | Connection_1 | Byte      | MB 201   | 1              | 15                |
|     | 🗈 🚾 Recipes                   | pol_przepis    | Connection_1 | BOOI      | M 10.7   | 1              | 15                |
|     | E Contract and Graphics Lists | PV             | Connection_1 | Real      | MD 54    | 1              | 15                |
|     | Harring User Administration   | PV(SAA3)       | Connection_1 | Real      | MD 310   | 1              | 15                |
|     | 🖬 🛄 Device Settings           | PV_MM4         | Connection_1 | Real      | MD 58    | 1              | 15                |
|     | Project Languages             | SP             | Connection_1 | Real      | MD 50    | 1              | 15                |
|     | Graphics                      | SP(SAA2)       | Connection_1 | Real      | MD 278   | 1              | 15                |
|     | Project Texts                 | ST12           | Connection_1 | Byte      | MB 109   | 1              | 15                |
|     | 🗄 🛹 Version Management        | ST12_0         | Connection_1 | Bool      | M 109.0  | 1              | 1 s               |
|     |                               | ST2            | Connection_1 | Byte      | MB 112   | 1              | 1 s               |
|     |                               | ST3            | Connection_1 | Byte      | MB 113   | 1              | 1 s               |
|     |                               | ST7            | Connection_1 | Byte      | MB 110   | 1              | 1 s               |
|     |                               | ST7_0          | Connection_1 | Bool      | M 110.0  | 1              | 15                |
|     |                               | start_stop_MM4 | Connection_1 | Bool      | M 0.0    | 1              | 1 5               |
|     |                               | startST_U      | Connection_1 | Bool      | M 10.0   | 1              | 1 5               |
|     |                               | stopST_U       | Connection_1 | Bool      | M 10.6   | 1              | 1 s               |
|     |                               | tn_nastawa     | Connection_1 | Real      | MD 40    | 1              | 1 s               |
|     |                               | wartosc1       | Connection_1 | Real      | MD 204   | 1              | 1 s               |
|     |                               | wej_5_224      | Connection_2 | Bool      | I 0.0    | 1              | 1 s               |
|     |                               | wej_S_315F     | Connection_3 | Bool      | I 0.0    | 1              | 1 s               |
|     |                               | wej_VIPA_314ST | Connection_1 | Bool      | I 50.0   | 1              | 1 s               |
|     |                               | wpis_Cp        | Connection_1 | Bool      | M 10.2   | 1              | 1 s               |
|     |                               | wpis_tn        | Connection_1 | Bool      | M 10.4   | 1              | 15                |
|     |                               | wpisPV         | Connection_1 | Bool      | M 5.1    | 1              | 1 s               |
|     |                               | wpisSP         | Connection_1 | Bool      | M 5.0    | 1              | 1 s               |
|     |                               |                |              |           |          |                |                   |

Konfigurując połączenie panela operatorskiego ze sterownikami (*Communication*  $\rightarrow$  *Connections*) wprowadzano wszystkie dane ręcznie. Jeżeli wcześniej dokonano integracji z projektem opracowanym w programie STEP 7 to uzyskuje się je automatycznie. Dla ilustracji zlikwidowano połączenie "Connection\_1" ze sterownikiem VIPA\_314ST (w wykazie połączeń figurujący jako SIMATIC S7 300/400 o adresie IP 156.17.40.142). Wywołując *Project*  $\rightarrow$  *Integrate in STEP 7* dokonuje się integracji z wybranym projektem w STEP 7(VIPA\_SLIO\_MM4\_SIPART).

| (Ignational Actions) (Ignational Actions) (Ignational Actional Ac | WinCC fl                                       | exible            | Compac    | t - Proje      | ctKTP1000           | PN.hmi  |
|----------------------------------------------------------------------------------------------------|------------------------------------------------|-------------------|-----------|----------------|---------------------|---------|
| <u>P</u> roj                                                                                                    | iect <u>E</u> dit                              | <u>Vi</u> ew      | Insert    | <u>F</u> ormat | F <u>a</u> ceplates | Options |
|                                                                                                    | <u>N</u> ew<br>Ne <u>w</u> Pro<br><u>O</u> pen | ject with         | Project W | /izard         | Ctrl+0              |         |
|                                                                                                    | <u>Close</u><br>Save                           |                   |           |                | Ctrl+S              | ie      |
|                                                                                                    | Save <u>A</u> s                                |                   |           |                |                     |         |
|                                                                                                    | Save As                                        | <u>V</u> ersion.  |           |                |                     |         |
|                                                                                                    | Save an                                        | d Optimi <u>z</u> | e         |                |                     |         |
|                                                                                                    | Arc <u>h</u> ive.                              |                   |           |                |                     |         |
|                                                                                                    | <u>R</u> etrieve                               |                   |           |                |                     |         |
|                                                                                                    | Change                                         | Device T          | уре       |                |                     |         |
|                                                                                                    | Import /                                       | E <u>x</u> port   |           |                | )                   |         |
|                                                                                                    | Integrat                                       | e in STEF         | 7         |                |                     |         |
|                                                                                                    | Copy fro                                       | m STEP (          | <u>7</u>  |                |                     |         |

Po zakończeniu integracji wywołujemy SIMATIC Manager. W drzewie projektu jako urządzenie pojawia się nowy obiekt *Device\_1* odpowiadający naszej aplikacji w *WinCC flexible 2008 Compact*.

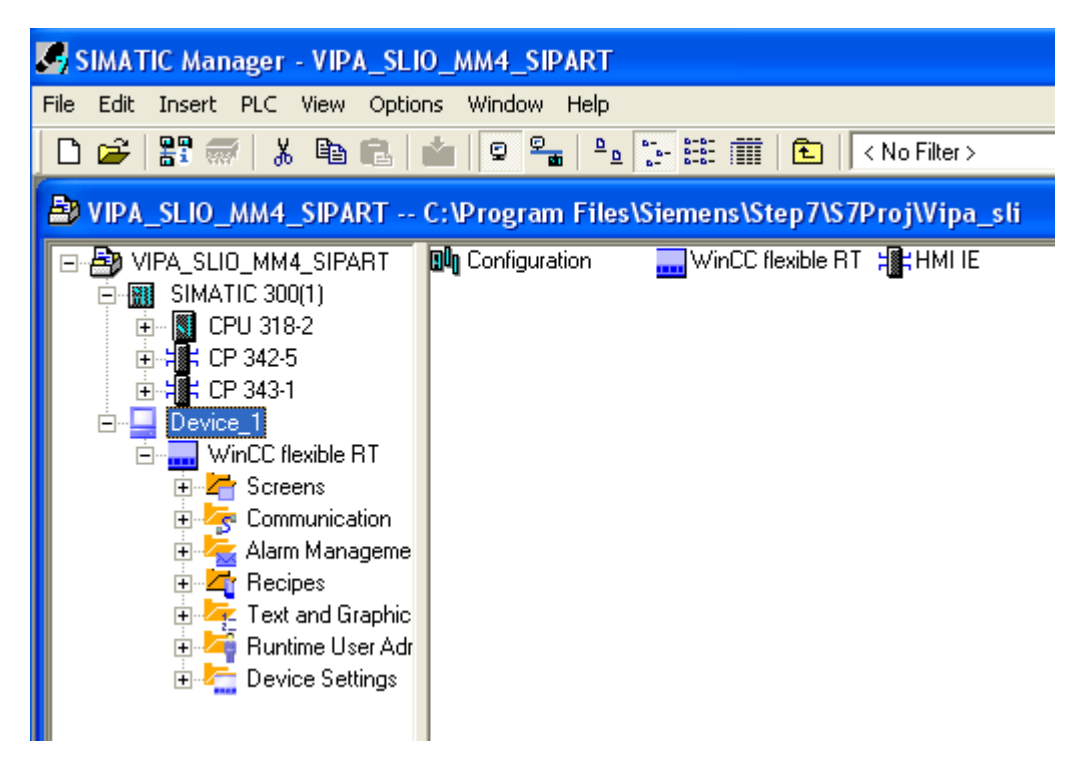

Podwójne kliknięcie w ikonę *Configuration* otwiera pokazane poniżej okno podprogramu HW Config, które służy do ustawienia adresu IP urządzenia HMI IE oraz wybrania podsieci Industrial Ethernet, do której podłączony jest również sterownik.

| 🏨 HW Config - [Device_1 (Configuration) \                                                          | /IPA_SLIO_MM4_SIPAF                                              | रा]                      |                                                                         |
|----------------------------------------------------------------------------------------------------|------------------------------------------------------------------|--------------------------|-------------------------------------------------------------------------|
| 🛄 Station Edit Insert PLC View Options Wind                                                        | ow Help                                                          |                          |                                                                         |
| 🗅 🌽 🐎 🗳 🖏   🎒   🛍 🛍   🛙                                                                            | 🗈 🗖 🚼 💦                                                          |                          |                                                                         |
| (0) HMI      1      2      3      WinCC flexible RT      4      HMI IE      5      6      7      7 | Properties - HMI IE<br>General Diagnostics<br>Short Description: | HMI IE<br>SIMATIC HMI IE | Properties - Ethernet interface HMI IE (R0/S4) General Parameters       |
|                                                                                                    |                                                                  |                          | If a subnet is selected,<br>the next available addresses are suggested. |

Propert

IP address:

Subnet mask:

 $\geq$ 

--- not networked -

Subnet:

IE\_CP

HMLIE

Ethernet

No

192.168.0.1

Order No.:

Interface

Address:

Networked:

Type:

Comment:

Name:

Order number

IE\_CP

| 🔊 VIPA_SLIO_MM4_SIPART                                                                                                    | C:\Program Files\Sier |
|----------------------------------------------------------------------------------------------------|-----------------------|
| VIPA_SLIO_MM4_SIPART<br>SIMATIC 300(1)<br>CPU 318-2<br>CP 342-5<br>CP 343-1<br>Device_1<br>WinCC flexible RT<br>Communication<br>Tags<br>Connections<br>Cycles<br>Alarm Manageme<br>Cycles<br>Alarm Manageme<br>Cycles<br>Connections<br>Cycles<br>Device_1<br>Connections<br>Cycles<br>Devices<br>Devices<br>Connections<br>Cycles<br>Devices<br>Devices<br>Devices<br>Connections<br>Cycles<br>Devices<br>Device Settings | S Connections         |

(0) HMI

3

67

8
9

 $\frac{10}{11}$  $\frac{11}{12}$ 

Index 🚺 Module

HMI IE

WinCC flexible Fi1

Po powrocie do drzewa projektu i podwójnym kliknięciu ikony Connections uruchamia się program WinCC flexible, z otwartym ekranem *Connections* zakładce W Communication. W tablicy pojawiło się nowe, kolejne połączenie -,,Connection\_4" nieaktywne z przypisanym automatycznie adresem IP sterownika pobranym z projektu w STEP 7. Ponieważ zmienne ze sterownika VIPA w tablicy Tags przypisane zostały połączeniu "Connection 1" można powrócić do tej nazwy po uaktywnieniu (zmiana z *Off* na *On*).

Gateway

C Use router

Do not use router

Address:

New..

Properties..

Delete

192.168.22.140

255.255.255.0

| Project 🔶 🔍                                | StopRuntime                                                                                                    | Connections     |                         |              |           |          |        |         |                  | )( |
|--------------------------------------------|----------------------------------------------------------------------------------------------------|-----------------|-------------------------|--------------|-----------|----------|--------|---------|------------------|----|
| Project                                    |                                                                                                    |                 |                         |              |           |          |        | C       | ONNECTIO         | Ŋ  |
| Add Screen                                 | Name                                                                                                    | Active          | Communication driver    | Station      | Partner   | Node     | Online | Comment |                  |    |
| - Template                                 | Connection_2                                                                                                    | On              | SIMATIC 57 200          | _            |           |          | On     |         |                  |    |
| StopRuntime                                | Connection_3                                                                                                    | On              | SIMATIC 57 300/400      |              |           |          | On     |         |                  |    |
| Vizualizacja                               | Connection_4                                                                                                    | Off             | SIMATIC 57 300/400      | VIPA_SLIO_MM | CPU 318-2 | CP 343-1 | On     |         |                  |    |
|                                            |                                                                                                    |                 |                         | -            |           |          | -      | -       |                  |    |
|                                            |                                                                                                    |                 |                         |              |           |          |        |         |                  |    |
| - Cycles                                   |                                                                                                    |                 |                         |              |           |          |        |         |                  |    |
| 🖃 🚝 Alarm Management                       |                                                                                                    |                 |                         |              |           |          |        |         |                  |    |
| Discrete Alarms                            |                                                                                                    |                 |                         |              |           |          |        |         |                  |    |
| 🖃 🚾 Settings                               |                                                                                                    |                 |                         |              |           |          |        |         |                  |    |
| 🕀 🚾 Recipes                                | Parameters Area                                                                                                    | pointer         |                         |              |           |          |        |         |                  |    |
| Text and Graphics Lists      Dusting Lists |                                                                                                    |                 |                         |              |           |          |        |         |                  |    |
| Perice Settings                            | KTP1000 Basic                                                                                                    | PN              |                         |              |           |          |        |         | Station          |    |
| 🖃 🌄 Language Settings                      |                                                                                                    | Interface       |                         |              |           |          |        |         | 000025255        |    |
| Project Languages                          |                                                                                                    | HMI IE          | ~                       |              |           |          |        |         |                  |    |
| Giraphics     Reject Texts                 |                                                                                                    |                 |                         |              |           |          |        |         |                  |    |
|                                            |                                                                                                    |                 |                         |              |           |          |        |         |                  |    |
| 🗉 🛵 Version Management                     |                                                                                                    |                 | HMI device              |              |           |          |        |         | PLC devic        | e  |
|                                            | Туре                                                                                                    | Address         |                         |              |           |          |        |         |                  |    |
|                                            | • IP                                                                                                    | 192.168.        | 22.140                  |              |           |          |        |         | Address          |    |
|                                            | O ISO                                                                                                    |                 |                         |              |           |          |        |         | 156 17 40 142    |    |
|                                            | , The second second sec | The address car | n only be configured at |              |           |          |        |         | Expansion slot 2 | -  |
|                                            |                                                                                                    | the device      |                         |              |           |          |        |         | Rack             |    |
|                                            |                                                                                                    |                 |                         |              |           |          |        |         | Cyclic operation |    |
|                                            |                                                                                                    |                 |                         |              |           |          |        |         |                  |    |
| I I                                        |                                                                                                    |                 |                         |              |           |          |        |         |                  |    |

Projekt przewiduje wykorzystanie dwóch ekranów na panelu operatorskim *StopRuntime* i *Wizualizacja*, przy czym *StopRuntime* jest ekranem startowym. Fragment ekranu z prawej strony pokazuje narzedzia (*Tools*),dostępne podczas tworzenia widoku ekranu na panelu. Dostęp do narzędzi może być poprzez okienko Tools o stałej obecności lub chowające się (gdy ikona "lizak" jest w pozycji poziomej).

Jeśli skorzystamy z opcji *Button* możemy umieścić na ekranie klawisze o konfigurowalnych funkcjach i sposobach działania. Umieszczonemu na ekranie startowym klawiszowi *StopRuntime*, przypisano funkcję wyłączenia trybu *Runtime* i wywołania ekranu programu ładującego z przyciskami dotykowymi *Transfer, Start i Control Panel*..

| Tools               | Tools |
|---------------------|-------|
| 🖊 Line              |       |
| 🔵 Ellipse           |       |
| 🔵 Circle            |       |
| 🔲 Rectangle         |       |
| A TextField         |       |
| ab) IO Field        |       |
| 🏪 Date-Time Field   |       |
| 👆 Graphic IO Field  |       |
| 💌 Symbolic IO Field |       |
| 🔽 Graphics View     |       |
| OK Button           |       |
| o Switch            |       |
| 🖥 Bar               |       |
|                     |       |
| Enhanced Objects    |       |
| Graphics            |       |
| Library             |       |

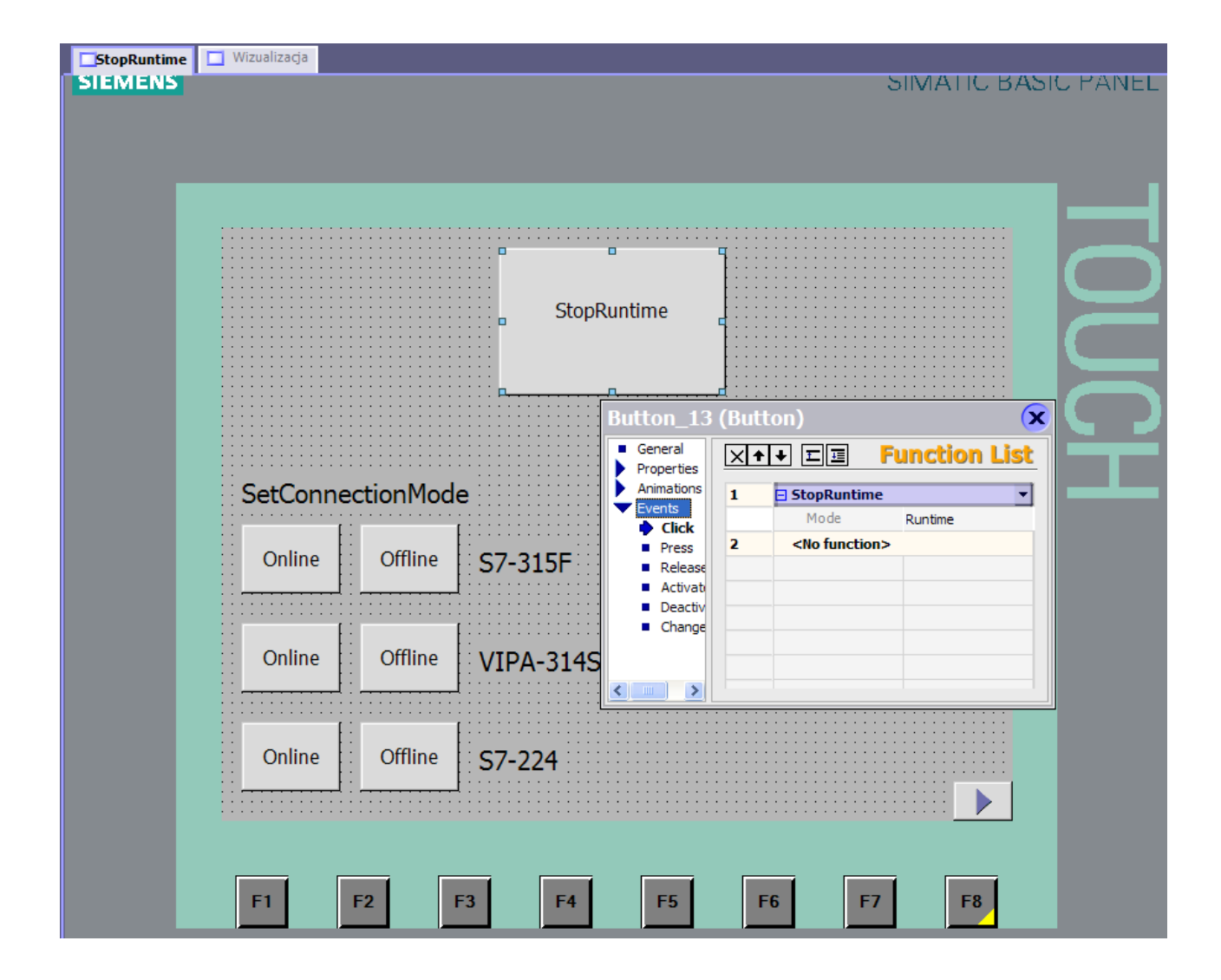

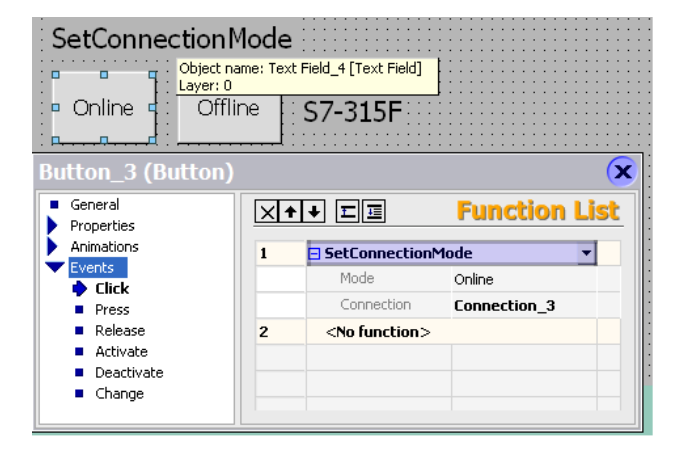

Na ekranie jest także sześć przycisków służących do ustanowienia (włącz/wyłącz) połaczeń komunikacyjnych pomiędzy sterownikami a panelem operatorskim. Sposób przypisania realizowanych przez nie funkcji pokazuje ekran obok.

| Button_1 (Button) General Properties                                              | ×+ |                       | Function List |
|-----------------------------------------------------------------------------------|----|-----------------------|---------------|
| Animations                                                                        | 1  | 🗆 ActivateScreen      | <b>v</b>      |
| Events     Click                                                                  |    | Screen name           | Wizualizacja  |
| Press                                                                             |    | Object number         | 0             |
| <ul> <li>Release</li> <li>Activate</li> <li>Deactivate</li> <li>Change</li> </ul> | 2  | <no function=""></no> |               |
|                                                                                   |    |                       |               |

Klawisz umieszczony w prawym dolnym rogu ekranu służy do wywoływania kolejnego ekranu o zadeklarowanej nazwie. Podobną funkcję można przypisać jednemu z klawiszy funkcyjnych F1-F8 panelu operatorskiego.

Poniżej pokazano wygląd ekranu *Wizualizacja*, który zawiera podobne elementy jak opisany w 8.3.2.4 przykład wykorzystania pakietu InTouch tzn. elementy sygnalizacyjne, przyciski sterownicze, pola odczytowe, pola odczytowo-wpisowe.

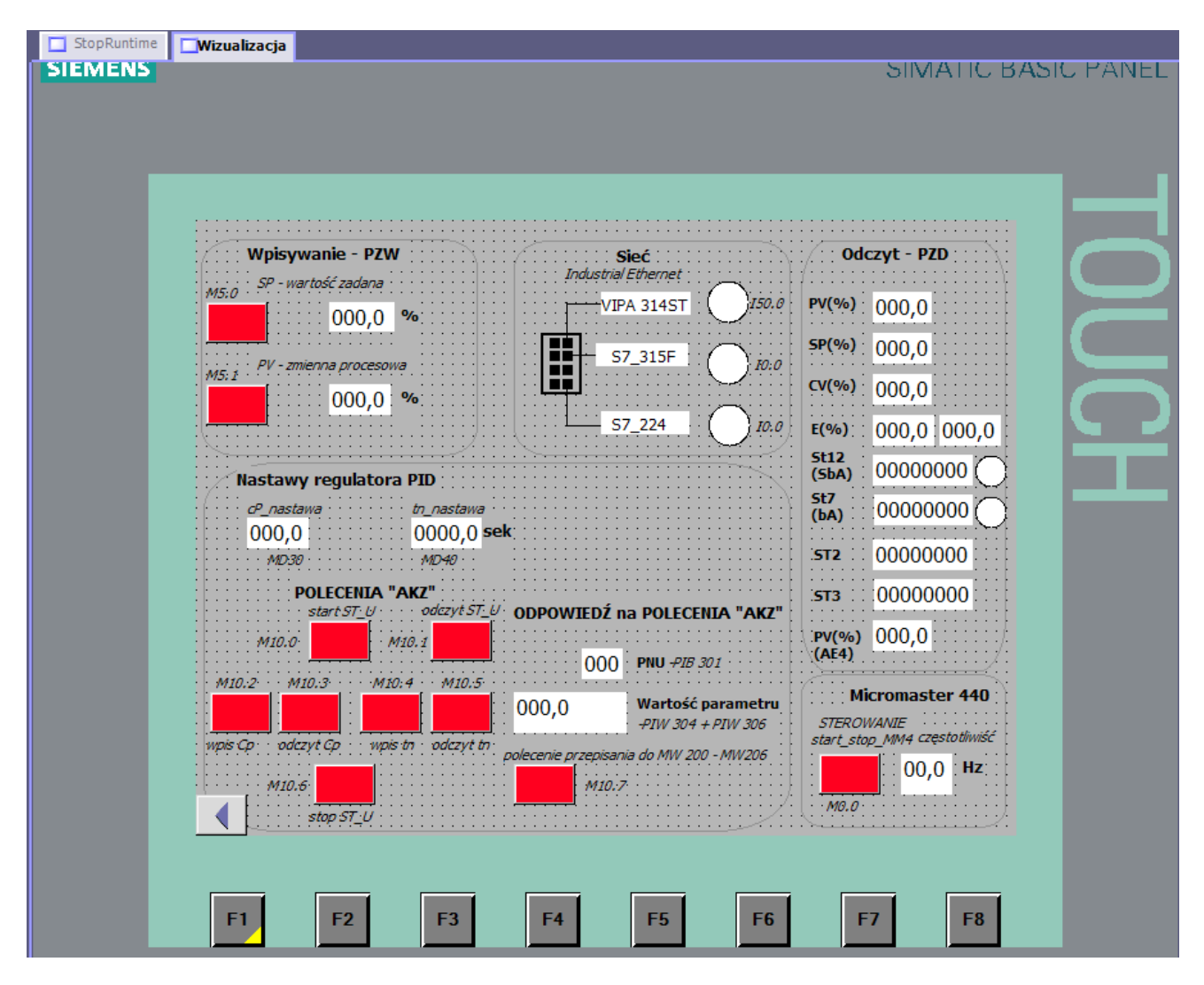

Ponieważ panele operatorskie serii SIMATIC HMI Basic Panels nie dają możliwości korzystania ze skryptów, wszystkie przeliczenia danych do postaci porządanej przy wizualizacji muszą być wykonane w sterowniku. Poniżej zamieszczono przykładowe przeliczenia dla wybranych danych, o które należy uzupełnić pokazane w przykładzie 8.3.2.3 oprogramowanie stacji master.

OB1 : "Main Program Sweep (Cycle)"

Przeliczanie wartosci pradowego sygnalu analogowego SP na wartosc procentowa oraz sygnalu analogowego PV\_MM4 na wynik w [Hz]

#### Network 1 : Title:

Oczyt i wprowadzenie do pamieci wewnetrznej wartosci sygnalu analogowego (SP wartosc zadana)

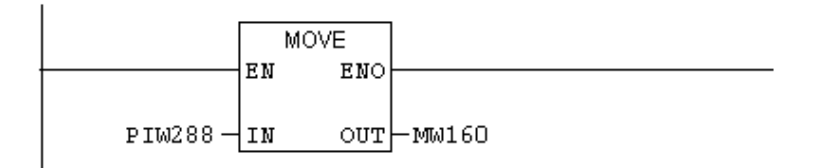

#### Network 2 : Title:

Konwersja wartosci typu integer (I) na wartosc double integer (DI)

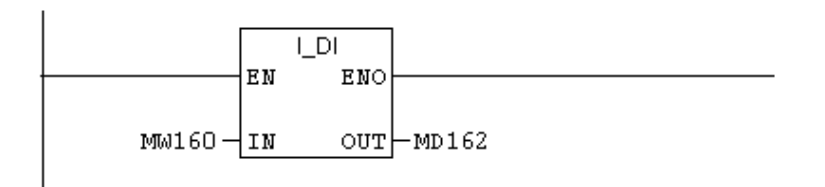

## Network 3: Title:

Konwersja wartosci typu double integer (I) na wartosc typu real (R)

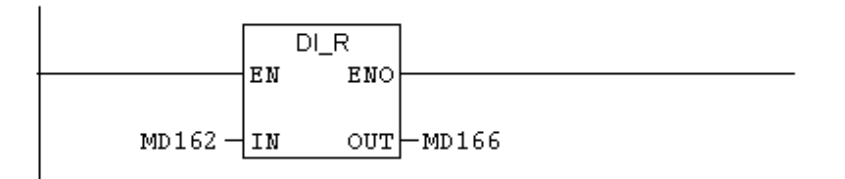

### Network 4 : Title:

Obliczanie stosunku wartoci biezacej do zakresu pomiarowego(16384 = 100%)

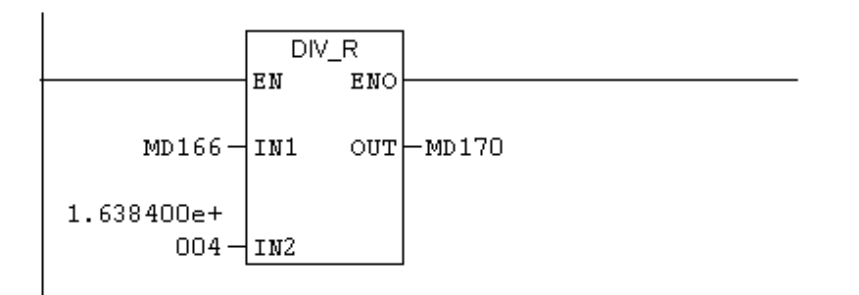

#### Network 5 : Title:

Obliczanie wartosci biezacej w % zakresu pomiarowego

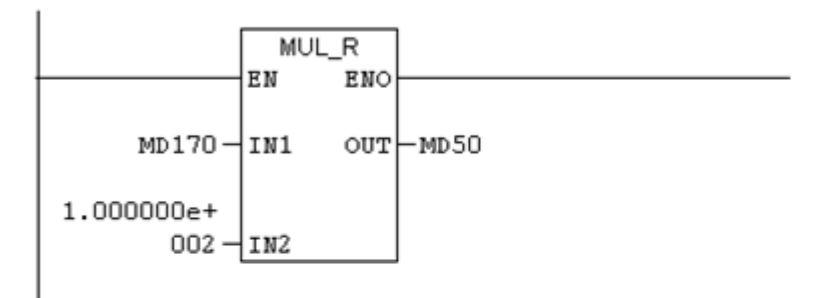

### Network 6 : Title:

```
Oczyt i wprowadzenie do pamieci wewnetrznej wartosci sygnalu analogowego
(PV_MM4 z micromastera - rzeczywista czestotliwosc wyjsciowa)
```

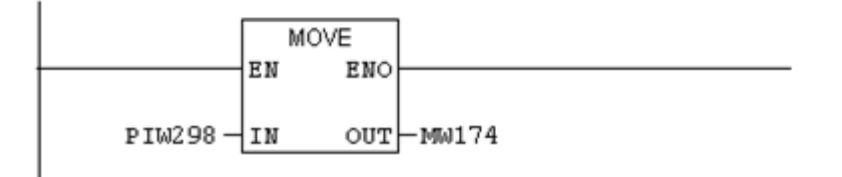

### Network 7 : Title:

```
Konwersja wartosci typu integer (I) na wartosc double integer (DI)
```

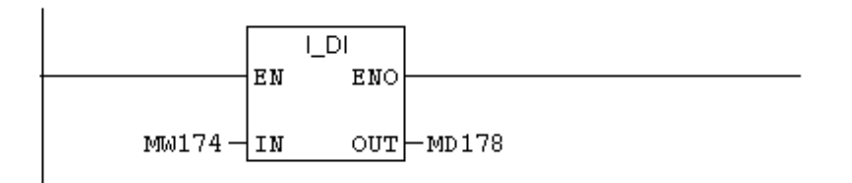

## Network 8 : Title:

```
Konwersja wartosci typu double integer (I) na wartosc typu real (R)
```

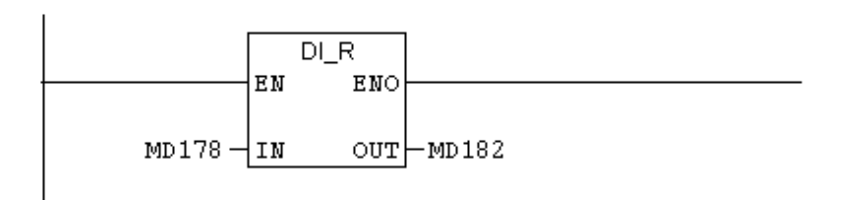

Network 9: Title:

Obliczanie stosunku wartoci biezacej do zakresu pomiarowego(16384 = 100%)

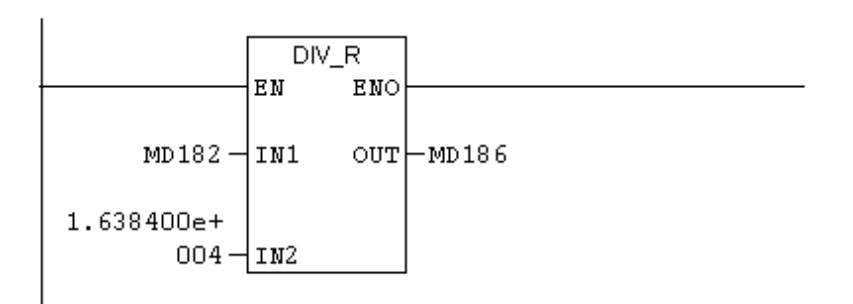

## Network 10 : Title:

Obliczanie wartosci biezacej w % zakresu pomiarowego (O-50Hz)

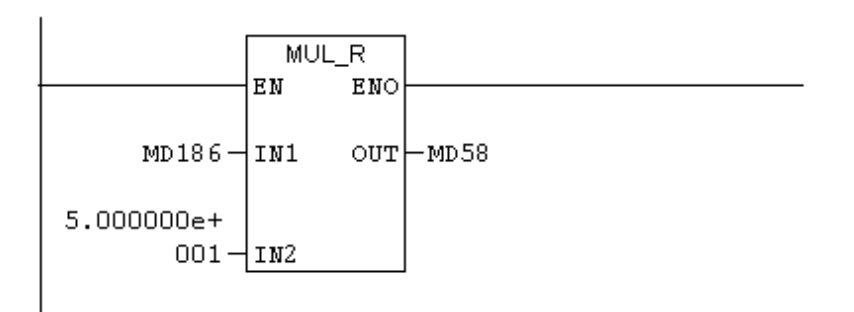

# Network 11 : Title:

```
wyliczenie uchybu regulacji E =(SP -PV)
```

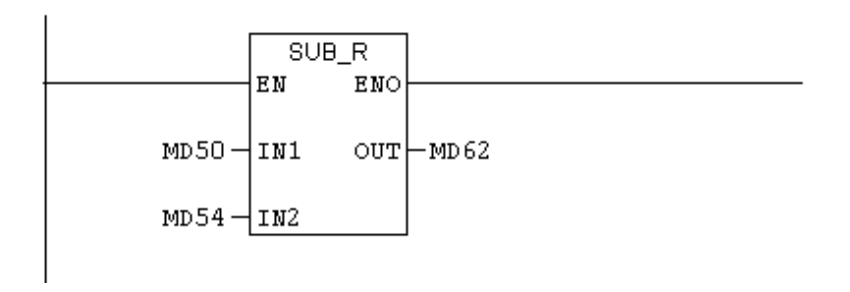

Na ekranie poniżej przedstawiono sposób konfigurowania pola odczytowego do wyświetlania wartości zadanej regulatora Sipart, która wpisywana jest z zadanika prądowego na wejściu analogowym stacji master sieci Profibus, na polecenie wydawane klawiszem oznaczonym M5.0.

| : <u> </u>             | - PZW Sieć            | ······································ |
|------------------------|-----------------------|----------------------------------------|
| SP - wartość z<br>M5:0 | adana moustriai Erren |                                        |
| :                      | 00,0 %:               |                                        |
|                        |                       | 5D(%) 000 0                            |
|                        | rielu)                | (2                                     |
| General<br>Properties  |                       | General                                |
| Animations             | Туре                  | Format                                 |
|                        | Mode Output           | Format type Decimal                    |
|                        | Process               | Format pattern                         |
|                        | Tag SP                | ▼ 999.9 ▼                              |
|                        | Cycle 1 s             | Shift decimal point 0                  |
|                        |                       | String field length 5                  |

Konfigurowanie klawisza tzn. przypisanie zmiennej i jej typu, koloru w zależności od stanu, sposobu działania klawisza.

| Button_1 (Button)                                                                                                    | Wpisywanie – PZW<br>SP - wartość zadana<br>000,0 %                                                                                                    | Sieć       Odczyt - PZD         / Ethernet       PY(%)       000,0         7.315E       SP(%)       000,0 |
|----------------------------------------------------------------------------------------------------|----------------------------------------------------------------------------------------------------|----------------------------------------------------------------------------------------------------|
| <ul> <li>General</li> <li>Properties</li> <li>Animations</li> <li>Appearance</li> <li>Diagonal Movement</li> <li>Horizontal Movement</li> <li>Vertical movement</li> <li>Direct Movement</li> <li>Visibility</li> <li>Events</li> </ul> | Value ▲ Fo     WeisSP     Value ▲ Fo     D     D     D     D     D     D     D     D     D     D     D     C                                                                                                    | Appearance                                                                                                |
| Button_1 (Button) General Properties Animations Events Click Press Release Activate Deactivate Change                                                                                                    | Image: Second second second | Function List     wpisSP                                                                                  |

Na ekranie poniżej pokazano sposób konfigurowania pola odczytowo-wpisowego dla zmiennej *cP-nastawa* – współczynnik wzmocnienia regulatora.

| Nastawy regu<br>c <sup>p</sup> _nastawa<br>900,0<br>MD30 | l <b>atora PID</b><br><i>tn_nastawa</i><br>0000,0 <mark>sek</mark><br><i>MD40</i> | S112<br>(sbA)         00000000           St7<br>(bA)         00000000           ST2         00000000 |        |
|----------------------------------------------------------|-----------------------------------------------------------------------------------|----------------------------------------------------------------------------------------------------|--------|
| IO Field_3 (IO Fiel                                      | d)                                                                                |                                                                                                    | ×      |
| Properties<br>Animations<br>Events                       | Type Mode Input/output                                                            | Format<br>Format type Decimal                                                                        | ineral |
|                                                          | Tag CP_nastawa                                                                    | 999.9<br>Shift decimal point 0 +<br>String field length 5 +                                          |        |

Konfigurowanie elementu sygnalizującego stan zmiennej bitowej ST12\_0 (stan wyjścia binarnego SbA1 regulatora Sipart DR24) pokazano poniżej.

| N5.1<br>N5.1<br>Nastawy regula                                     | ncesowa<br>D,O % |     | = S7_315F | () 10:0<br>() 10:0 | CV(%)<br>E(%)<br>St12<br>(SbA)<br>St7 | 000,0<br>000,0<br>000,0 000,0<br>0000000 555 |          |   |
|--------------------------------------------------------------------|------------------|-----|-----------|--------------------|---------------------------------------|----------------------------------------------|----------|---|
| Circle_1 (Circle)                                                  |                  |     |           |                    |                                       |                                              |          | × |
| Properties     Animations                                          | 🔽 Enabled        |     |           |                    |                                       | Appe                                         | arance   | ^ |
| Appearance                                                         | Tag              |     | Value     | Foregrou           | nd Color                              | Background Color                             | Flashing |   |
| <ul> <li>Diagonal Movement</li> <li>Horizontal Movement</li> </ul> | ST12_0           | -   | 0         |                    |                                       |                                              | No       |   |
| <ul> <li>Vertical movement</li> <li>Direct Meyoment</li> </ul>     | Time             |     | 1         |                    |                                       |                                              | Yes      |   |
| <ul> <li>Direct Movement</li> <li>Visibility</li> </ul>            | Туре             |     |           |                    |                                       |                                              |          |   |
|                                                                    | O Integer        |     |           |                    |                                       |                                              |          |   |
|                                                                    | O Binary         |     |           |                    |                                       |                                              |          |   |
| < · · · >                                                          | 💿 Bit            | 0 📑 |           | <                  |                                       |                                              | >        | ~ |

Na następnym ekranie pokazano konfigurowanie klawisza umożliwiającego przejście z ekranu *Wizualizacja* do ekranu startowego *StopRuntime*. Taka samą funkcję przypisano przyciskowi F1 panela operatorskiego. Skonfigurowanie klawisza funkcyjnego sygnalizowane jest żółtym trójkącikiem w dolnym, prawym rogu symbolu klawisza.

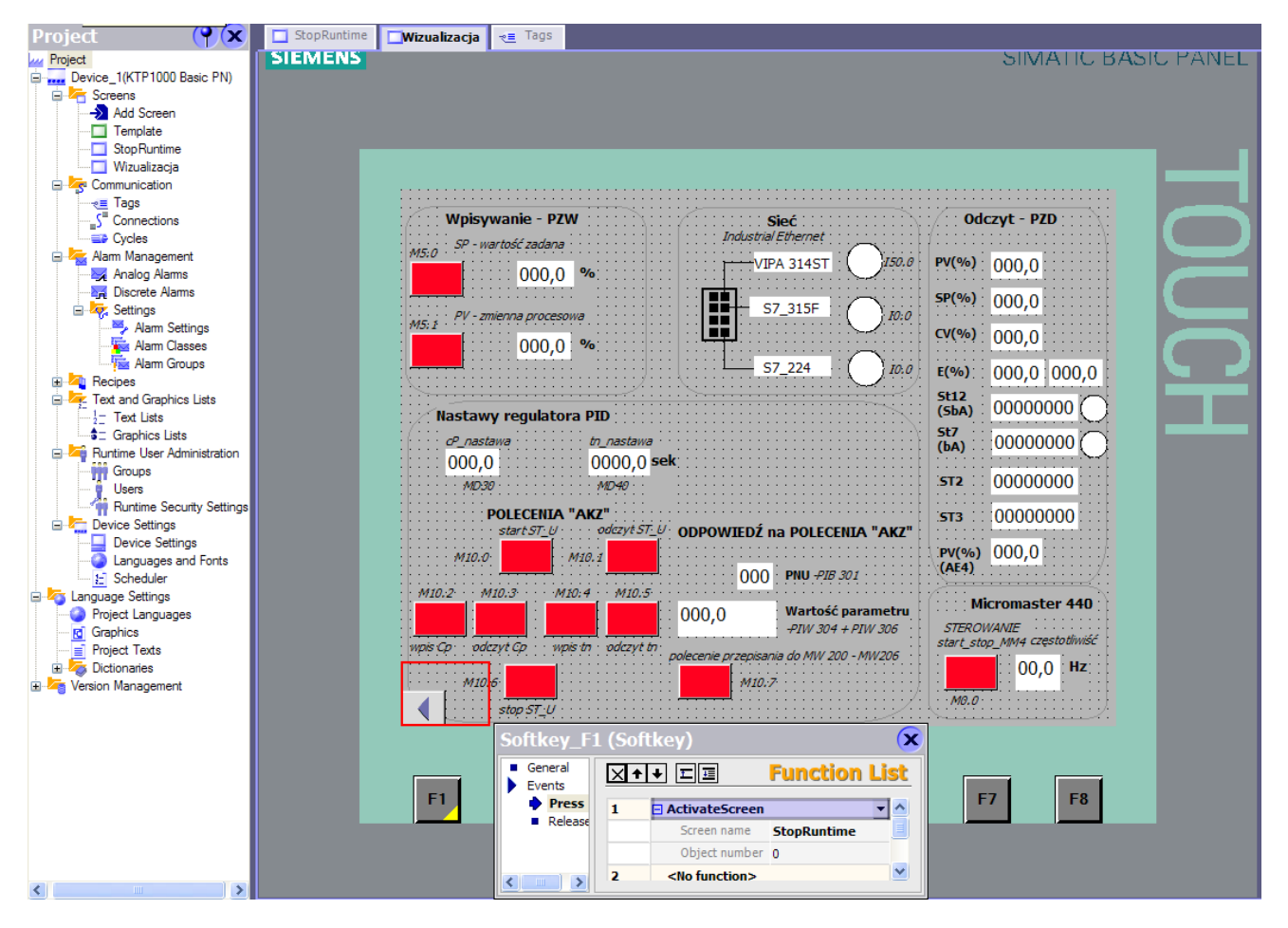

Po przygotowaniu programu należy go skompilować. Aby można było obejrzeć wynik trzeba w zakładce *View* kliknąć *Output*, by otworzyło się okno o tej nazwie, lub też kliknąć *Output* na którymś z pasków otaczających pole robocze, jeśli wcześniej zostało ono tam zadokowane. Kompilacji dokonuje się przez wybór *Project*  $\rightarrow$  *Compiler*  $\rightarrow$  *Generate*. Jeśli kompilacja powiedzie się można aplikację przesłać do panelu lub sprawdzić przez uruchomienie w symulatorze.

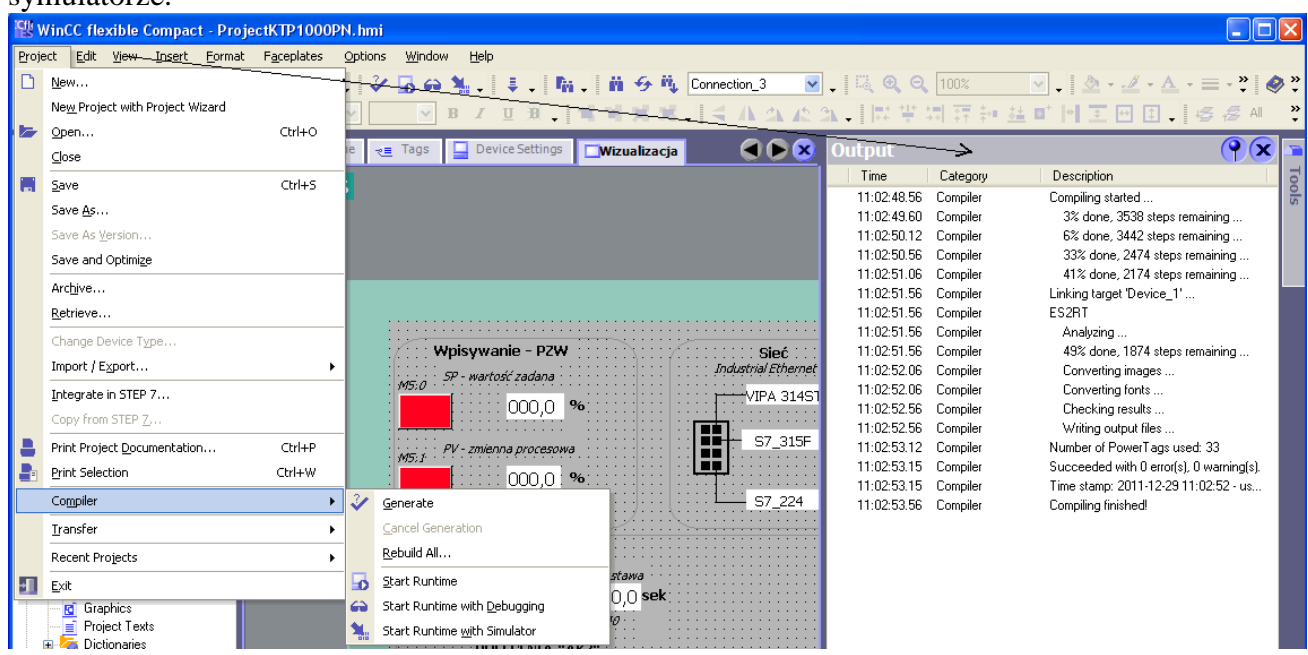

Czynności konieczne do dokonania transferu programu do panela operatorskiego ilustrują ekrany poniżej. Należy zwacać przy tym uwagę na pojawiające się komunikaty np. komunikat o nieodpowiedniej wersji firmware'u w panelu operatorskim. Pojawiają się przy tym wskazówki ułatwiające rozwiązanie problemu.

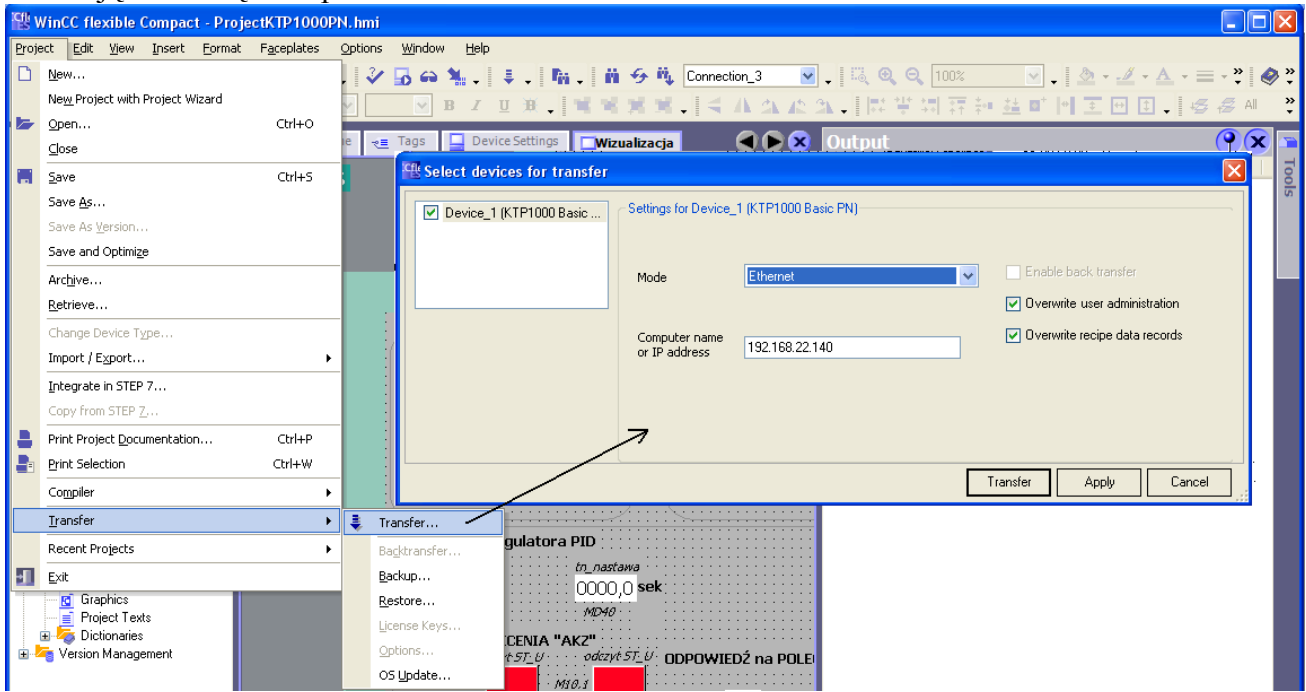

| *  | Va                                                        | r - [\ | /AT_ | 1 @VI  | PA_SPEED\SIMATI | C 300(1)\CPU 31 | 8-2\S7 Program( | 1) ONLINE] |  |  |
|----|-----------------------------------------------------------|--------|------|--------|-----------------|-----------------|-----------------|------------|--|--|
| 42 | 🕍 Table Edit Insert PLC Variable View Options Window Help |        |      |        |                 |                 |                 |            |  |  |
| 9  |                                                           |        |      |        |                 |                 |                 |            |  |  |
|    | ^                                                         | Add    | ress | Symbol | Display format  | Status value    | Modify value    |            |  |  |
| 1  |                                                           | MD     | 30   |        | FLOATING_POINT  | 0.0             |                 |            |  |  |
| 2  |                                                           | MD     | 40   |        | FLOATING_POINT  | 0.0             |                 |            |  |  |
| 3  |                                                           | М      | 5.0  |        | BOOL            | 📘 true          | true            |            |  |  |
| 4  |                                                           | MΒ     | 201  |        | DEC             | 120             | 120             |            |  |  |
| 5  |                                                           | MD     | 50   |        | FLOATING_POINT  | 48.53516        |                 |            |  |  |
| 6  |                                                           | MD     | 58   |        | FLOATING_POINT  | 24.26758        |                 |            |  |  |
| 7  |                                                           | MΒ     | 109  |        | BIN             | 2#0000_0011     | 2#0000_0011     |            |  |  |
| 8  |                                                           | MΒ     | 110  |        | BIN             | 2#0000_0111     | 2#0000_0111     |            |  |  |
| 9  |                                                           | MD     | 54   |        | FLOATING_POINT  | 44.9            | 44.9            |            |  |  |
| 10 |                                                           | MD     | 262  |        | FLOATING_POINT  | 0.0             |                 |            |  |  |
| 11 |                                                           | MD     | 278  |        | FLOATING_POINT  | 0.0             |                 |            |  |  |
| 12 |                                                           | MD     | 294  |        | FLOATING_POINT  | 0.0             |                 |            |  |  |
| 13 |                                                           | MD     | 310  |        | FLOATING_POINT  | 0.0             |                 |            |  |  |
| 14 |                                                           | MD     | 326  |        | FLOATING_POINT  | 0.0             |                 |            |  |  |
| 15 |                                                           | MΒ     | 112  | "ST2"  | BIN             | 2#0000_0000     |                 |            |  |  |
| 16 |                                                           | MΒ     | 113  |        | BIN             | 2#0000_0000     |                 |            |  |  |
| 17 |                                                           | MD     | 62   |        | FLOATING_POINT  | 3.635155        |                 |            |  |  |

Operacje wykonane na panelu i skutkujące zmianami wartości zmiennych w sterowniku można obserwować w tablicy VAT uruchamianej w programie Step7 v5.5 (  $PLC \rightarrow Monitor/Modify$ Variables). Tablica ta pozwala także modyfikować wartości zmiennych. Oprogramowanie panelu można sprawdzać rónież nie posiadając jeszcze panela operatorskiego lub nawet sterownika. Wybór opcji Project → *Compiler* → *Start Runtime* powoduje odtworzenie ekranu panelu na ekranie monitora w trybie runtime tzn. z pełną jego funkcjonalnością w połączeniu ze wszystkimi sterownikami w sieci.

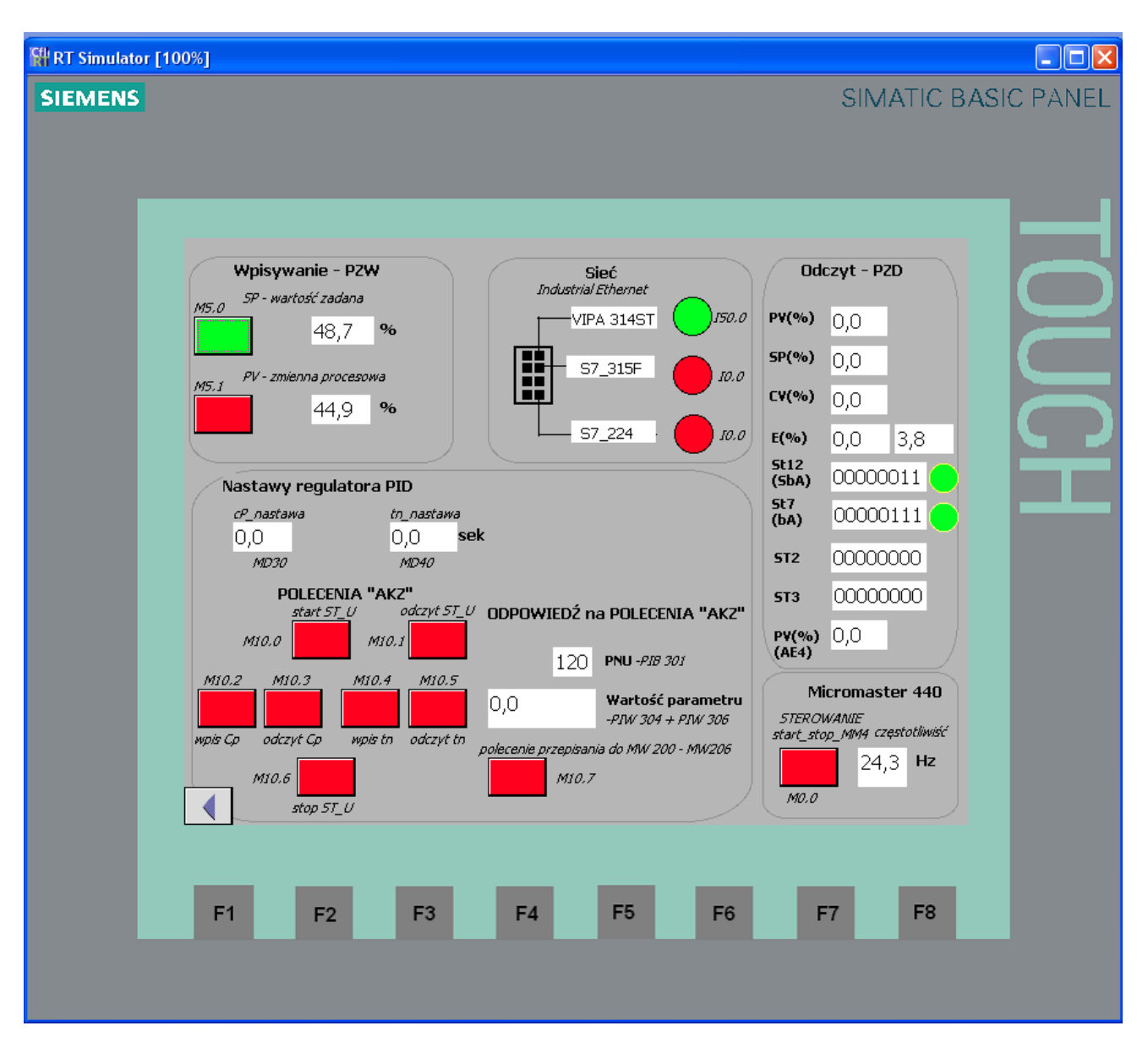

Wybór opcji  $Project \rightarrow Compiler \rightarrow Start Runtime with Simulator powoduje odtworzenie ekranu panelu na ekranie monitora w trybie runtime z jego funkcjonalnością, z tą różnicą, że zmienne pobierane są z tablicy symulatora.$ 

| Cfle    | Untitled -  | WinCC flexib                                   | le Runtime                                                                                                    | Simulator                                                                                                    |                  |                                                                                                    |                                                                                                    |                                                                                                    |                                                                             |          |          |
|---------|-------------|------------------------------------------------|----------------------------------------------------------------------------------------------------|----------------------------------------------------------------------------------------------------|------------------|----------------------------------------------------------------------------------------------------|----------------------------------------------------------------------------------------------------|----------------------------------------------------------------------------------------------------|-----------------------------------------------------------------------------|----------|----------|
| File    | e Edit View | . ?                                            |                                                                                                    |                                                                                                    |                  |                                                                                                    |                                                                                                    |                                                                                                    |                                                                             |          |          |
|         | 🛯 🗋 🚅       | 🔒 🐰 🖻                                          | 8 8 ?                                                                                                    |                                                                                                    |                  |                                                                                                    |                                                                                                    |                                                                                                    |                                                                             |          |          |
| (       | Tag         | Data Type                                      | Current val.                                                                                                    | Format                                                                                                    | Write cyle (s)   | Simulation                                                                                                    | Set value                                                                                                    | Min∀alue                                                                                                    | MaxValue                                                                    | Cycle    | Start    |
|         | PV          | REAL                                           | 44,3                                                                                                    | Dec                                                                                                    | 1,0              | <display></display>                                                                                                  |                                                                                                    | -3,402823E                                                                                                    | 3,402823E+                                                                  |          | <b>N</b> |
|         | wpis_Cp     | BOOL                                           | -1                                                                                                    | Dec<br>Dec                                                                                                    | 1,0              | <display><br/>⊲Display&gt;</display>                                                                                 | 27.2                                                                                                    | -1<br>2 402922E                                                                                                    | 2 402922E+                                                                  |          | <u> </u> |
| <u></u> |             | NLAL                                           | Jorio                                                                                                    | Dec                                                                                                    | 1,0              | <pre>splay&gt;</pre>                                                                                                 | jur,u                                                                                                    | -3,402023E                                                                                                    | 5,4020236+                                                                  | <u>.</u> |          |
| Ri      | RT Simula   | tor [87%]                                      |                                                                                                    |                                                                                                    |                  |                                                                                                    |                                                                                                    |                                                                                                    |                                                                             | Ŀ        |          |
| S       | IEMENS      | M5.0 SI<br>M5.1 P<br>Nasi<br>CP<br>O,<br>M10.2 | Disywanie - F<br>P - wartość zada<br>37,3<br>/ - zmienna proce<br>44,3<br>tawy regulat<br>nastawa<br>0<br>MD30<br>POLECENI<br>start ST_U<br>10.0 | PZW<br>ha<br>96<br>soowa<br>96<br>mora PID<br>tn_nastaw<br>0,0<br>MD40<br>A "AK2"<br>/ odczyt 5<br>M10.1<br>M10.1<br>M10.4<br>M10.1 |                  | Sieć<br>Justrial Ethernet<br>VIPA 314Si<br>S7_315F<br>S7_224<br>S7_224<br>EDŹ na POLE<br>O PNU -P<br>Warto<br>-PNV 3 | T 550.0<br>150.0<br>10.0<br>10 | Odcz<br>PV(%)<br>SP(%)<br>CV(%)<br>E(%)<br>St12<br>(SbA)<br>St7<br>(bA)<br>St7<br>(bA)<br>ST2<br>ST3<br>PV(%)<br>(AE4)<br>Mic<br>SIEROW | SIMATIC<br>syt - PZD<br>0,0<br>0,0<br>0,0<br>0,0<br>0,0<br>0,0<br>0,0<br>0, | BASIC    |          |
|         |             | мры Ср                                         | odczył Cp<br>M10.6<br>stop 5T_U                                                                                                    | wpiertn odczył<br>,                                                                                                    | rtn polecenie pr | tepisania do MW<br>M10.7                                                                                             | 200 - MW206                                                                                                    | M0.0                                                                                                    | 0,0 Hz                                                                      |          |          |
|         |             | F1                                             | F2                                                                                                    | F3                                                                                                    | F4               | F5                                                                                                    | F6                                                                                                    | F                                                                                                    | 7 F8                                                                        |          |          |

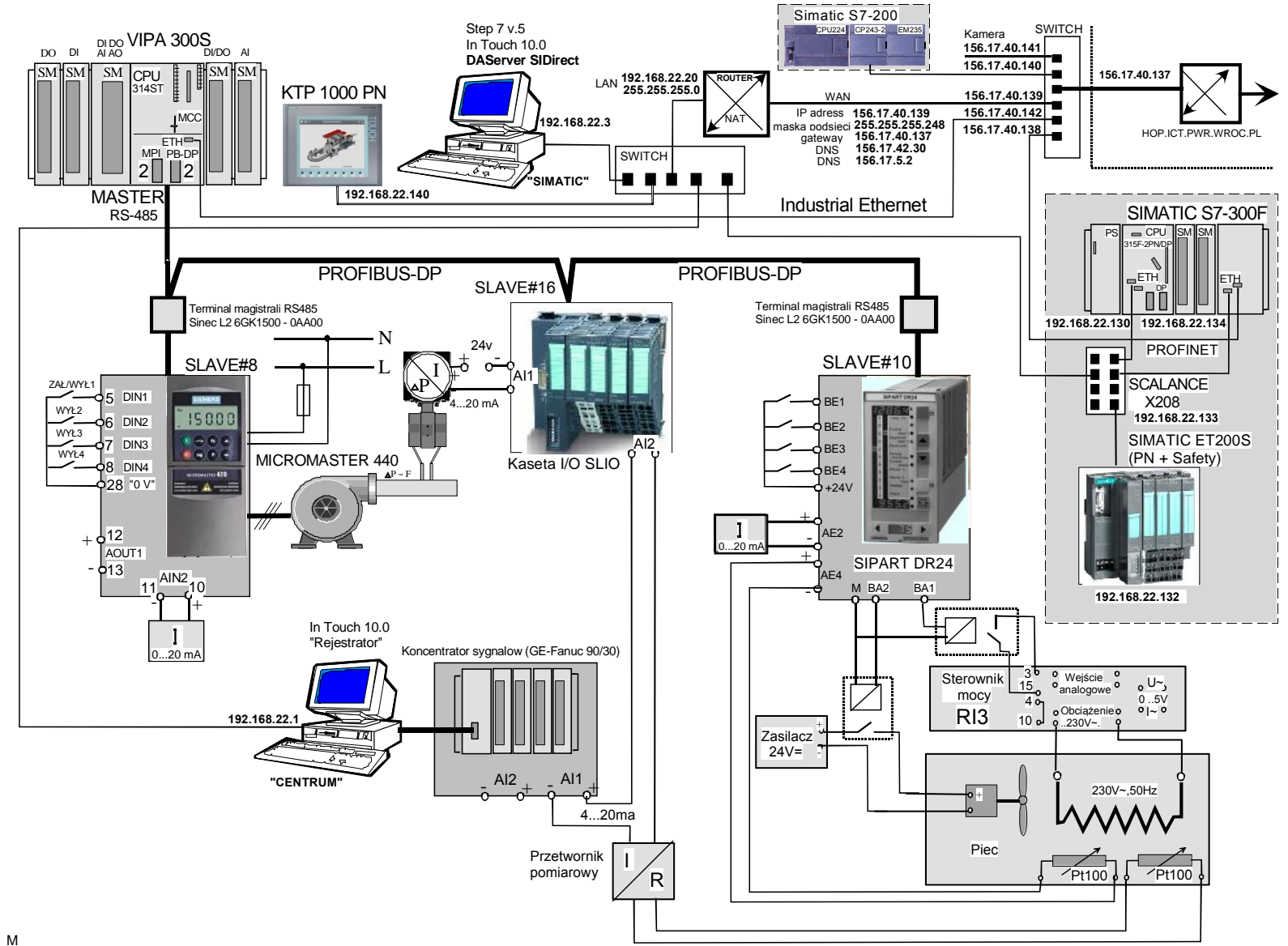

Rys.8.17. Układ do testowania wymiany informacji w sieci Profibus DP (przykład 8.3.2)